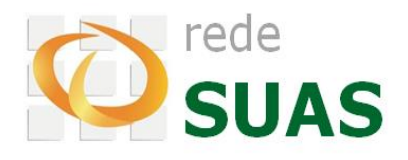

# **Manual do SISC**

Siste<mark>ma de Info</mark>rmações do Serviço de Convivência e Fortalecimento <mark>de Vínculo</mark>s Perfil Gestor Municipal

Abril/2014 - Versão 1.1

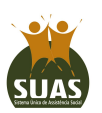

Secretaria Nacional de Assistência Social (SNAS) Departamento de Gestão do SUAS (DGSUAS) Ministério do Desenvolvimento Social e Combate à Fome

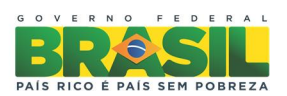

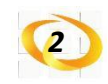

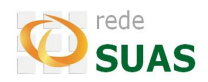

## SUMÁRIO

| Manual do SISC                                   |
|--------------------------------------------------|
| 1. Finalidade do SISC                            |
| 2. Requisitos para utilização do sistema3        |
| 3. Acesso ao sistema4                            |
| 3.1. <i>Login</i> no SISC                        |
| 3.2. Tela Inicial5                               |
| 4. Menu Grupos                                   |
| 4.1. Incluir Grupo                               |
| 4.2. Con <mark>sultar Grupo</mark>               |
| 4.3. Al <mark>teração de G</mark> rupos          |
| 4.4. Vi <mark>ncular Usuá</mark> rio ao Grupo    |
| 4.5. Rel <mark>ação de Usu</mark> ários do Grupo |
| 4.6. Ativar Grupo                                |
| 4.7. Desativar Grupo                             |
| 4.8. Histórico do Grupo                          |
| 5. Menu Usuários                                 |
| 5.1. Consultar Usuário 20                        |
| 5.2. Cadastrar Usuário Provisoriamente24         |
| 5.3. Vincular Usuário a um Grupo26               |
| 5.4. Alterar Grupo de um Usuário28               |
| 5.5. Alterar Situação do Usuário 29              |
| 5.6. Desvincular Usuário                         |
| 5.7. Histórico do Usuário                        |
| 6. Menu Relatórios                               |

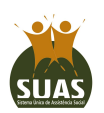

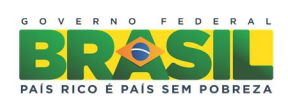

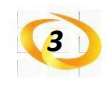

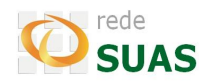

#### MANUAL DO SISC

#### 1. Finalidade do SISC

O Ministério do Desenvolvimento Social e Combate à Fome – MDS criou o SISC para facilitar o acompanhamento e a gestão do Serviço de Convivência e Fortalecimento de Vínculos – SCFV.

As funcionalidades disponíveis neste aplicativo estão agrupadas em módulos, de forma a facilitar a gerência dos Usuários do Serviço e dos Grupos. Cada gestor municipal terá à sua disposição alguns relatórios que mostram a situação dos atendimentos realizados em cada CRAS da sua localidade.

A seguir serão apresentados os requisitos necessários para utilização do sistema, bem como uma descrição detalhada dos módulos: Grupos, Usuários e Relatórios.

#### 2. Requisitos para utilização do sistema

Os requisitos mínimos para acesso ao SISC são:

- Navegador:
  - Google Chrome;
  - Mozilla Firefox;
  - Safari.

ATENÇÃO! Nesta versão o Internet Explorer não poderá ser utilizado.

 Cadastro no SAA (Sistema de Autenticação e Autenticação) com perfil de acesso ao SISC<sup>1</sup>.

<sup>&</sup>lt;sup>1</sup> O Perfil de acesso deverá ser concedido aos usuários pelo Administrador Titular ou Adjunto do Órgão Gestor dos Estados, Municípios e Distrito Federal.

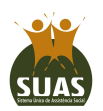

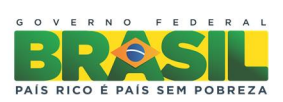

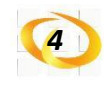

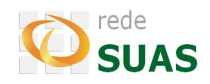

#### 3. Acesso ao sistema

#### 3.1. Login no SISC

Ao acessar a página do Sistema de Autenticação e Autorização – SAA (na barra de endereço do navegador digite <u>http://aplicacoes.mds.gov.br/saa-web</u>, em seguida acione a tecla "ENTER" do teclado) a primeira tela exibida será a de *login*, conforme <u>Figura 1</u>. Preencha o campo "Usuário" com o *login* (CPF) e o campo "Senha". Por fim clique no botão "Acessar" para realizar a autenticação.

| Sistema de<br>Autenticação e Autorização | SAA               | Fale Conosco |
|------------------------------------------|-------------------|--------------|
| MDS - SAA - Sistema de Aut               | enticação de Usuá | rios         |
| Usuário                                  |                   |              |
| Senha                                    |                   |              |
| Acessa                                   |                   |              |

Figura 1: Tela do *login* do SAA.

Em seguida será apresentada a <u>Tela inicial do SAA</u>. onde estarão listados todos os sistemas cadastrados para o seu perfil. Para acessar o SISC, basta clicar no nome do sistema.

|          |               | Autenticação    | Sistema de Autorização | S          | AA        |      | Fale Conosco     |
|----------|---------------|-----------------|------------------------|------------|-----------|------|------------------|
| Sistemas | Alterar Senha | Atualizar Dados | Indicar / Substituir A | djunto     | Downloads | Sair | Usuario logado : |
|          |               |                 | Sistemas Cadastrados p | para seu p | erfi.     |      |                  |

Visualizar Termo de Responsabilidade

Sistema de Informações de Serviço de Convivência e Fortalecimento de Vinculo

Figura 2: Tela inicial do SAA.

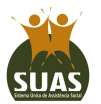

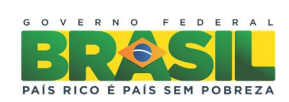

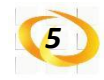

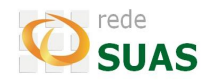

O SISC também pode ser acessado pelo seu endereço direto que é o <u>http://aplicacoes.mds.gov.br/sisc</u>. Na <u>Tela de *Login* do SISC</u>. digite o CPF e a senha de acesso ao SAA e clique no botão "Enviar".

| SISC<br>Sistema de Informações do Serviço de Convivência e Fortalecimento de Vínculos<br>? A A A                                                                                                    | C rede SUAS                                                |
|----------------------------------------------------------------------------------------------------|------------------------------------------------------------|
| MDS.gov.br                                                                                                    |                                                            |
| Bem-vindo(a) ao SISC!                                                                                                    |                                                            |
| Este Sistema se destina ao acompanhamento e gestão do Serviço de Convivência de Fortaleci                                                                                                    | imento de Vínculos-SCFV.                                   |
| De acordo com a Tipificação Nacional de Serviços Socioassistenciais (Resolução CNAS nº 10<br>realizado em grupos de acordo com o ciclo de vida de seus usuários e organizado a partir de p<br>trabalho do PAIF e busca prevenir a ocorrência de situações de risco social. | 9/2009), o SCFV é o serviço<br>ercursos. É complementar ao |
| O SCFV deve ser sempre referenciado a um CRAS, que é responsável por encaminhar os usua                                                                                                    | ários ao Serviço.                                          |
| As informações aqui prestadas são de responsabilidade do Gestor Municipal de Assistência S                                                                                                    | ocial.                                                     |
| Digite CPF ou e-mail do MDS<br>Senha SAA<br>Enviar <sup>Clique</sup> aqui em caso de problemas com o acesso                                                                                                    |                                                            |

Figura 3: Tela de Login do SISC.

#### 3.2. Tela Inicial

Após a autenticação será apresentada a tela inicial do sistema, conforme Figura 4.

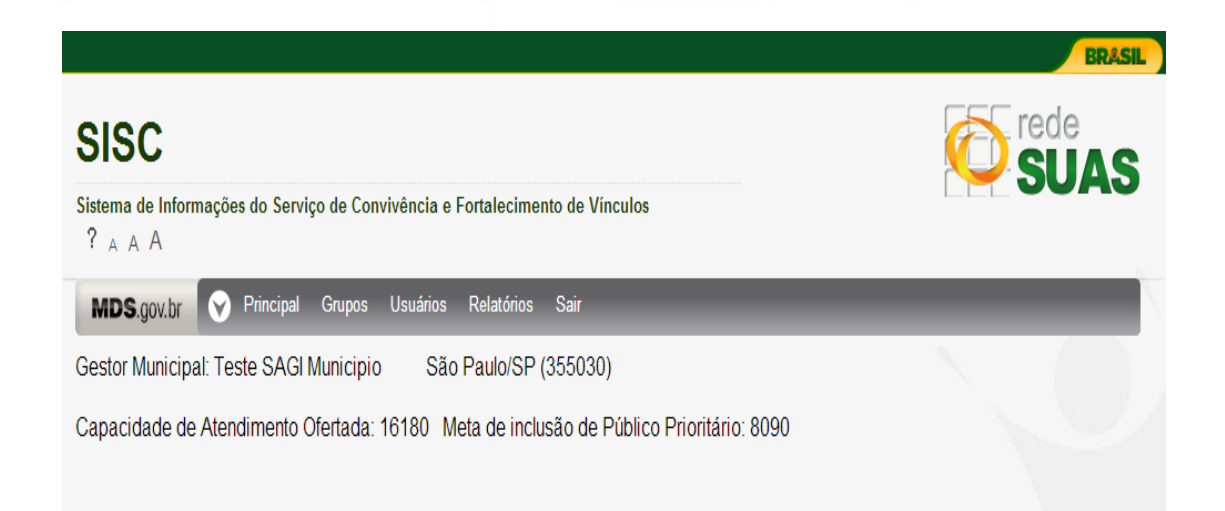

Figura 4: Tela Inicial.

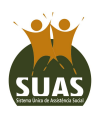

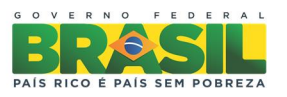

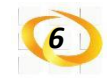

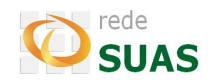

#### Barra de Menu

Na barra de menu são apresentadas as opções disponíveis no sistema (Figura 5).

MDS.gov.br Sair Figura 5: Barra de Menu.

- Opção Principal: Toda vez que o usuário acionar a opção "Principal" da barra de menu, o aplicativo mostrará a <u>Tela Inicial</u> do sistema. Esta ação ocorrerá independentemente de onde o usuário esteja no sistema.
- Opção Grupos: O usuário deverá selecionar a opção "Grupos" toda vez que desejar realizar alguma tarefa relacionada aos grupos, tais como: consultar, incluir novos grupos ou mesmo alterar os dados dos grupos existentes.
- **Opção Usuários:** O item **"Usuários"** dará acesso às funcionalidades do SISC relacionadas aos usuários do Serviço, desde a consulta de histórico da situação do usuário até a sua vinculação/alteração de grupo e/ou desvinculação do SCFV.
- **Opção Relatórios:** O aplicativo possui alguns relatórios pré-definidos que podem ser vistos ao se acionar o elemento "**Relatórios**".
- **Opção Sair:** A opção **"Sair"** serve para finalizar a execução do SISC.

#### **Gestor Municipal**

Apresenta a identificação do usuário e o seu respectivo Município e Estado.

#### Capacidade de atendimento aceita

Total da capacidade de atendimento de acordo com o Termo de Aceite do Reordenamento do SCFV, firmado entre o município e o MDS.

### Meta de inclusão de público prioritário

Corresponde a quantidade de usuários em situação prioritária que devem ser atendidos para alcance da meta.

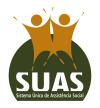

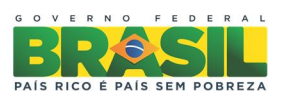

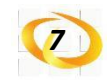

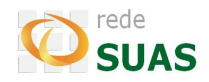

#### 4. Menu Grupos

Este item de menu dará acesso às funcionalidades relacionadas aos grupos do SCFV. Ao acionar este elemento o usuário terá acesso a:

- Inclusão de novos grupos;
- Consulta aos grupos de cada CRAS de seu município;
- Alteração dos dados dos grupos pesquisados;
- Histórico de alterações do grupo.

#### 4.1. Incluir Grupo

Após selecionar a opção **"Incluir"**, será exibida a tela para preenchimento dos dados do grupo (<u>Figura 6</u>). Todos os campos são de preenchimento obrigatório. As informações poderão ser alteradas p<mark>osteriormen</mark>te, exceto o campo de faixa etária do grupo.

Nos campos **"Técnico de Referência do CRAS"** e **"Orientador Social do Grupo"** serão apresentados os nomes registrados no CadSUAS do CRAS selecionado. Caso os nomes do orientador social e/ou do técnico de referência não estiverem na relação apresentada, é necessário cadastrá-los no CadSUAS antes de continuar com a operação de **"Incluir grupo"**.

No campo **"Nome fantasia"**, deverá ser informado um nome que identifique este grupo no local de execução do Serviço. O nome fantasia informado poderá ser provisório e o sistema permitirá alteração caso os integrantes do grupo posteriormente cheguem a consenso sobre uma identificação diferente.

**IMPORTANTE:** No caso de grupos cuja forma de execução for indireta, neste primeiro momento ainda não será possível o registro de identificação do orientador social.

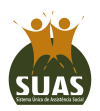

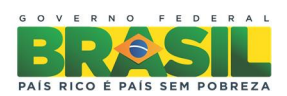

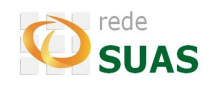

|                                                                                                    |                                                                                                    |         | fredpalma@gm           | ail.com editar logi |
|----------------------------------------------------------------------------------------------------|----------------------------------------------------------------------------------------------------|---------|------------------------|---------------------|
| SISC                                                                                                    |                                                                                                    |         |                        | Frede               |
| Sistema de Informação do Serviço de ? A A A                                                                                                    | e Convivência                                                                                                    |         | ſ                      | - 30/               |
| MDS.gov.br 🔗 Principal (                                                                                                    | Grupos Usuários Relatórios Sair                                                                                                    | -       |                        |                     |
| UF: AC Município:                                                                                                    | ACRELANDIA                                                                                                    | Nº Iden | tificador: 12000106424 |                     |
| CADASTRO DE CRURO                                                                                                    |                                                                                                    |         |                        |                     |
| *Faixa etária dos usuários:                                                                                                    | Selecione a faixa etária T Intergeracional: Sim  Não                                                                                                    | n       |                        |                     |
| *Faixa etária dos usuários:<br>*Nome fantasia:                                                                                                    | Selecione a faixa etária 🔻 Intergeracional: O Sim 🖲 Não                                                                                                    | D       |                        |                     |
| *Faixa etária dos usuários:<br>*Nome fantasia:<br>*Técnico de Referência do CRAS:                                                                                                    | Selecione a faixa etária ▼ <b>Intergeracional:</b> Sim ® Não                                                                                                    | •       |                        |                     |
| *Faixa etária dos usuários:<br>*Nome fantasia:<br>*Técnico de Referência do CRAS:<br>*Orientador Social do Grupo:                                                                                                    | Selecione a faixa etária  Intergeracional: Sm  Sm Nac Selecione o técnico de referência Selecione o orientador social                                                                           | •       |                        |                     |
| *Faixa etária dos usuários:<br>*Nome fantasia:<br>*Técnico de Referência do CRAS:<br>*Orientador Social do Grupo:<br>*Forma de execução:                                                                                                    | Selecione a faixa etária  Intergeracional: Sm  Mac<br>Selecione o técnico de referência<br>Selecione o orientador social<br>Selecione uma forma de execução                                     | •       |                        |                     |
| <ul> <li>*Faixa etária dos usuários:</li> <li>*Nome fantasia:</li> <li>*Técnico de Referência do CRAS:</li> <li>*Orientador Social do Grupo:</li> <li>*Forma de execução:</li> <li>*Base física das atividades do grupo:</li> </ul>                                                  | Selecione a faixa etária  Intergeracional: Sm  Mac<br>Selecione o técnico de referência<br>Selecione o orientador social<br>Selecione uma forma de execução  Selecione uma base física          | •       | À,                     |                     |
| <ul> <li>*Faixa etária dos usuários:</li> <li>*Nome fantasia:</li> <li>*Técnico de Referência do CRAS:</li> <li>*Orientador Social do Grupo:</li> <li>*Forma de execução:</li> <li>*Base física das atividades do grupo:</li> <li>*Carga horária das atividades do grupo:</li> </ul> | Selecione a faixa etária  Intergeracional: Sm  Mac Selecione o técnico de referência Selecione o orientador social Selecione uma forma de execução  Selecione uma base física  Diárias Semanais | •       | Quinzenais             |                     |

Figura 6: Tela de Grupos.

Ao clicar no botão "Incluir Grupo", não havendo campos em branco preenchimento das informaçõe<mark>s, o sistema</mark> cria o grupo e exibe mensagem de sucesso da operação.

| F: SP Município: SAO PAULO             |                     | Nº Identificador: 35503031549 | Código do grupo: | 35503031549-1 |
|----------------------------------------|---------------------|-------------------------------|------------------|---------------|
| ADASTRO DE GRUPO                       | 6 a 15 Intergeracio | nal: O Sim 🖲 Não              |                  |               |
| Nome fantasia:                         | grup                |                               |                  |               |
| Técnico de Referência do CRAS:         | ALII                | Grupo criado com sucesso      | Υ                |               |
| Orientador Social do Grupo:            | VAN                 | Chape chade com successor     | 17827) 🔻         |               |
| Forma de execução:                     | Dire                | ок                            |                  |               |
| Base física das atividades do grupo:   | No                  |                               |                  |               |
| Carga borária das atividados do grupos | 10                  | Diárias Semanais              | Ouinzenais       |               |

Figura 7 - Grupo criado com sucesso.

### 4.2. Consultar Grupo

A <u>Figura 8</u> apresenta a tela inicial do menu "Grupos". Observe que existem campos a serem selecionados a fim de proceder à pesquisa desejada.

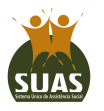

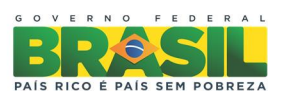

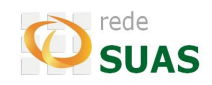

| Sistema de Informações do | Serviço de Convivência e Fortalecimento de Vínculos                                                                                                    | JUAJ |
|---------------------------|----------------------------------------------------------------------------------------------------|------|
| Y A A A MDS.gov.br        | cipal <u>Grupos</u> Usuários Relatórios Sair                                                                                                    |      |
| CONSULTA DE GRUPO         | Estado: SP<br>Cidade: SAO PAULO<br>CRAS:Selecione<br>Status do grupo: Todos V<br>Ordenação: Número de Referência do Cras V<br>Consultar Incluir Votar<br> |      |
|                           |                                                                                                    |      |

Ne<mark>ssa tela a e</mark>scolha de um CRA<mark>S é o</mark>brigatória conforme pode ser visto na <u>Figura 9</u>.

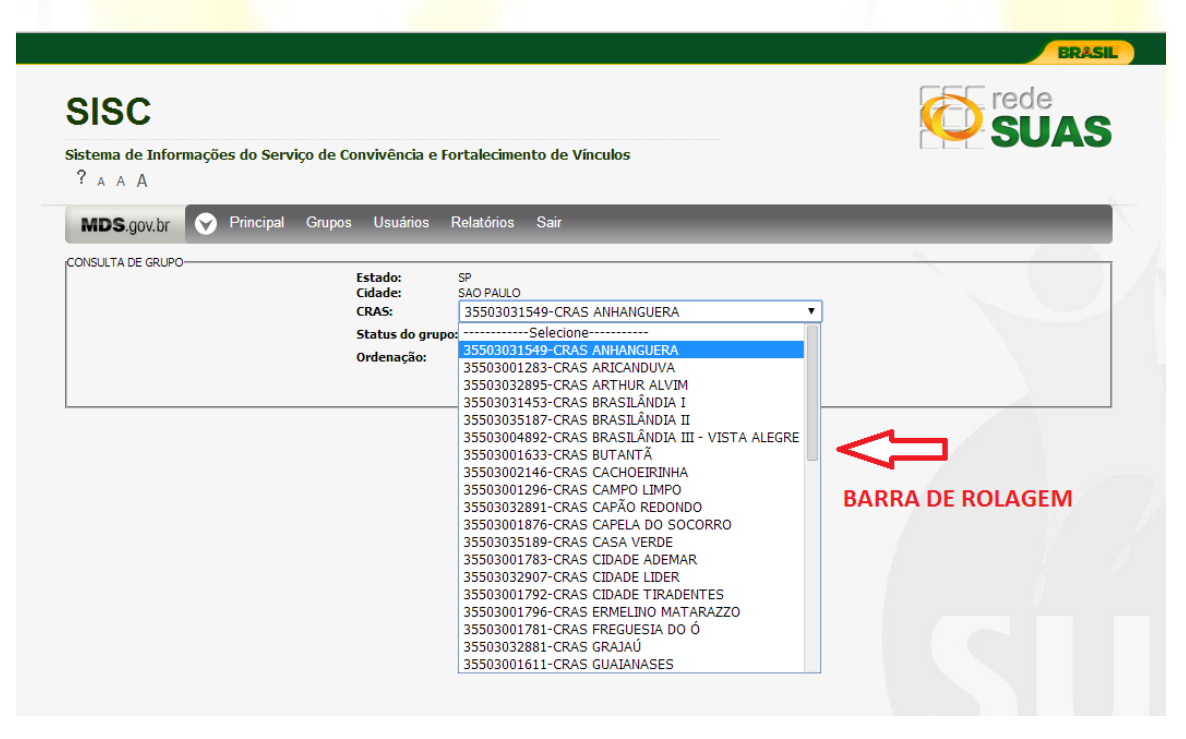

Figura 9: Seleção do CRAS para consulta.

Ao clicar na seta para seleção do CRAS aparecerá uma lista dos CRAS ativos no CadSUAS.

Escolha o CRAS que deseja fazer a consulta de grupo(s).

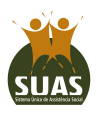

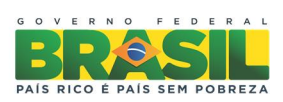

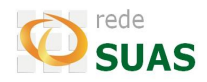

**ATENÇÃO:** Os municípios nos quais existir um grande número de CRAS, a listagem aparecerá com uma barra de rolagem que poderá ser movimentada com o mouse para ver todos os CRAS cadastrados.

A pesquisa pode ser feita pelo status dos grupos (<u>Figura 10</u>). Os valores possíveis para este campo são: Todos, Não Iniciados, Ativos e Inativos.

Os valores do campo **"Status do grupo"** aparecerão de acordo com a ocorrência de grupos nas situações possíveis. Isto significa que se o CRAS escolhido só tiver grupos <u>ativos</u> e <u>não</u> <u>iniciados</u>, apenas estas opções serão apresentadas. Se tiver apenas grupos <u>inativos</u> só aparecerá a opção **"Inativo"** e assim por diante. A opção **"Todos"** aparecerá sempre, independente do status dos grupos existentes na entidade.

|                                              |                             |                                                    | BRASIL |
|----------------------------------------------|-----------------------------|----------------------------------------------------|--------|
| SISC                                         |                             |                                                    |        |
| Sistema de Informações do Serviço de ? A A A | Convivência e               | e Fortalecimento de Vínculos                       |        |
| MDS.gov.br 🔗 Principal Grup                  | os Usuários                 | Relatórios Sair                                    |        |
| CONSULTA DE GRUPO                            | Estado:<br>Cidade:          | SP<br>SAO PAULO                                    |        |
|                                              | CRAS:                       | 35503031549-CRAS ANHANGUERA                        |        |
|                                              | Status do gri<br>Ordenação: | Iodos ▼<br>Todos erência do Cras ▼<br>Não iniciado |        |
|                                              |                             | Ativo r Incluir Voltar<br>Inativo                  |        |

Figura 10: Pesquisar pelo status do grupo.

O resultado da consulta será apresentado na ordem definida pelo usuário, ou seja, podese escolher que os grupos sejam listados nas seguintes ordens: Número de Referência do CRAS Código do Grupo, Nome do Grupo ou Status (<u>Figura 11</u>).

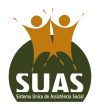

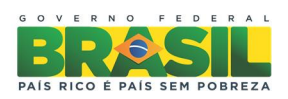

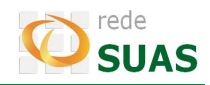

| SISC                               |                                                                                                    |      |
|------------------------------------|----------------------------------------------------------------------------------------------------|------|
| istema de Informações d<br>? A A A | lo Serviço de Convivência e Fortalecimento de Vínculos                                                                                                    | JUAS |
| MDS.gov.br                         | rincipal Grupos Usuários Relatórios Sair                                                                                                    |      |
|                                    |                                                                                                    |      |
| JNSULTA DE GRUPO                   |                                                                                                    |      |
| UNSULTA DE GRUPO                   | Estado: SP<br>Cidade: SAO DAULO                                                                                                    |      |
| INSULTA DE GRUPU                   | Estado: SP<br>Cidade: SAO PAULO<br>CRAS: 35503031549-CRAS ANHANGUERA                                                                                                    | Ţ    |
| INSULTA DE GRUPU                   | Estado: SP<br>Cidade: SAO PAULO<br>CRAS: 35503031549-CRAS ANHANGUERA<br>Status do grupo: Todos V                                                                                                    |      |
|                                    | Estado: SP<br>Cidade: SAO PAULO<br>CRAS: 35503031549-CRAS ANHANGUERA<br>Status do grupo: Todos ▼<br>Ordenação: Número de Referência do Cras ▼                                                           |      |
|                                    | Estado: SP<br>Cidade: SAO PAULO<br>CRAS: 35503031549-CRAS ANHANGUERA<br>Status do grupo: Todos ▼<br>Ordenação: Número de Referência do Cras ▼<br>Número de Referência do Cras                           |      |
| JIGULIA DE GROPO                   | Estado: SP<br>Cidade: SAO PAULO<br>CRAS: 35503031549-CRAS ANHANGUERA<br>Status do grupo: Todos ▼<br>Ordenação: Número de Referência do Cras ▼<br><u>Número de Referência do Cras</u><br>Código do Grupo |      |

Figura 11: Escolha da forma de ordenação dos grupos consultados.

É importante observar que a escolha dos campos "Status do grupo" e "Ordenação" é opcional.

A pesquisa será efetivada assim que o usuário clicar no botão **"Consultar"**. A <u>Figura 12</u> mostra o resultado de uma pesquisa realizada. A lista de grupos aparece com as seguintes informações dos grupos: Código, Nome, Endereço, Status, Faixa Etária, Intergeracional e Total de usuários. Para obter as informações detalhadas do grupo basta acionar o botão **"Detalhar"** que fica ao lado das informações resumidas do grupo.

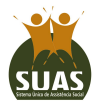

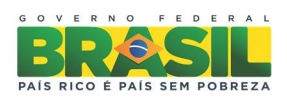

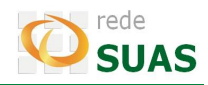

|                                     |                     |                                                                                                    |                                                          |                 |                 |                   | BRASI    |
|-------------------------------------|---------------------|----------------------------------------------------------------------------------------------------|----------------------------------------------------------|-----------------|-----------------|-------------------|----------|
| SISC<br>istema de Inform<br>? A A A | ações do Serviço de | Convivência e Fortalecimento de                                                                                                    | Vínculos                                                 |                 |                 |                   | UAS      |
| MDS.gov.br                          | 💎 Principal Grup    | os Usuários Relatórios Sair                                                                                                    |                                                          |                 |                 |                   |          |
|                                     |                     |                                                                                                    |                                                          |                 |                 |                   | 2 N      |
|                                     |                     | Estado: SP<br>Cidade: SAO PALLO<br>CRAS: 35503031549-CR<br>Status do grupo: Todos ▼<br>Ordenação: Número de Refer<br>Consultar Incl | AS ANHANGUERA<br>ência do Cras ▼<br>uir  [Exportar  [Vol | tar             | <b>T</b>        |                   |          |
|                                     |                     | CRAS A                                                                                                    | NHANGUERA                                                |                 |                 |                   |          |
| Código do Grupo                     | Nome do Grupo       | Endereço do Grupo                                                                                                    | Status                                                   | Faixa<br>Etária | Intergeracional | Total de Usuários | Ação     |
| 35503031549-1                       | Nova Geração        | PIERO TRICCA 27 JARDIM SANTA FÉ                                                                                                    | Ativo                                                    | 6 a 15          | NÃO             | 3                 | Detalhar |
| 35503031549-5                       | Força Jovem         | Esmeralda Esmeralda 26                                                                                                    | Ativo                                                    | 6 a 15          | NÃO             | 0                 | Detalhar |
| 35503031549-6                       | Jardim de Infância  | PIERO TRICCA 27 JARDIM SANTA FÉ                                                                                                    | Ativo                                                    | 3 a 6           | SIM             | 0                 | Detalhar |
| 35503031549-7                       | Firmes e Fortes     | PIERO TRICCA 27 JARDIM SANTA FÉ                                                                                                    | Ativo                                                    | 18 a 29         | NÃO             | 2                 | Detalhar |
| 35503031549-8                       | Sempre em frente    | PIERO TRICCA 27 JARDIM SANTA FÉ                                                                                                    | Ativo                                                    | 15 a 17         | NÃO             | 0                 | Detalhar |
| 35503031549-9                       | Alegria Jovem       | PIERO TRICCA 27 JARDIM SANTA FÉ                                                                                                    | Ativo                                                    | 12 a 15         | NÃO             | 1                 | Detalhar |
|                                     | Grupo The Beatles   | PIERO TRICCA 27 JARDIM SANTA FÉ                                                                                                    | Ativo                                                    | 30 a 59         | NÃO             | 12                | Detalhar |
| 35503031549-10                      |                     |                                                                                                    |                                                          |                 |                 |                   |          |
| 35503031549-10                      | Vivências           | PIERO TRICCA 27 JARDIM SANTA FÉ                                                                                                    | Ativo                                                    | 18 a 29         | SIM             | 1                 | Detalhar |

Figura 12: Resultado de uma consulta de grupos.

O resultado da consulta aos detalhes de um grupo pode ser visto na <u>Figura 13</u>. Além das informações de cadastro do grupo, o aplicativo apresenta os botões: Alterar, Vincular Usuário, Usuários Vinculados, Histórico e Voltar. Cada uma destas ações será explicada a seguir.

| SISC                                                                                                    |                                                                                                    |                            |           | rede             |                      |
|----------------------------------------------------------------------------------------------------|----------------------------------------------------------------------------------------------------|----------------------------|-----------|------------------|----------------------|
| stema de Informações do Serv<br>? A A A                                                                                                    | viço de Convivência e Fo                                                                                                    | ılos                       |           | <b></b> 50A      |                      |
| MDS.gov.br 🔗 Principal                                                                                                    | Grupos Usuários I                                                                                                    | Relatórios Sair            |           |                  |                      |
| UF/Municipio: SP/SA0                                                                                                    | PAULO                                                                                                    | Endereço: PIERO            | TRICCA 27 | Nº Identi        | ficador: 35503031549 |
|                                                                                                    |                                                                                                    |                            |           |                  |                      |
| ETALHES DO GRUPO                                                                                                    |                                                                                                    |                            |           |                  |                      |
| cidigo do grupo:<br>aixa etária dos usuários:<br>lome fantasia:<br>'écnico de referência do CRAS:<br>rrientador social do Grupo:<br>orma de exercição:                                                                                                    | 35503031549-1<br>6 a 15<br>Nova Geracão<br>ALINE LIMA DA COSTA (99<br>VANESSA FUTURO (999.99)<br>Direta                                                                            | 9,999,999-99)<br>9,999-12) |           | Intergeracional: | Não                  |
| chures do grupo:<br>aixa etária dos usuários:<br>ome fantasia:<br>écnico de referência do CRAS:<br>rientador social do Grupo:<br>rima de execução:<br>ase física das atividades do grupo:                                                                                                    | 35503031549-1<br>6 a 15<br>Nova Geracão<br>ALINE LIMA DA COSTA (99<br>VANESSA FUTURO (999.99<br>Direta<br>No Próprio CRAS                                                          | 9.999.999-99)<br>9.999-12) |           | Intergeracional: | Não                  |
| iódigo do grupo:<br>iódigo do grupo:<br>aixa etária dos usuários:<br>lome fantasia:<br>iécnico de referência do CRAS:<br>Drientador social do Grupo:<br>orma de execução:<br>lase física das atividades do grupo:<br>arga horária das atividades do grup<br>lata de registro:                                                            | 35503031549-1<br>6 a 15<br>Nova Geracão<br>ALINE LIMA DA COSTA (99<br>VANESSA FUTURO (999.99<br>Direta<br>No Próprio CRAS<br>po: 10 horas quinzenais<br>27/03/2014                 | 9.999.999.99)<br>9.999-12) |           | Intergeracional: | Não                  |
| E ILINES LO GROPO-<br>Código do grupo:<br>aixa etária dos usuários:<br>lome fantasia:<br>iécnico de referência do CRAS:<br>irientador social do Grupo:<br>iorma de execução:<br>lase física das atividades do grupo:<br>airga horária das atividades do grupo:<br>lata de registro:<br>itatus do grupo:<br>lata de desativação do grupo: | 35503031549-1<br>6 a 15<br>Nova Geracão<br>ALINE LIMA DA COSTA (99<br>VANESSA FUTURO (999.99<br>Direta<br>No Próprio CRAS<br><b>po:</b> 10 horas quinzenais<br>27/03/2014<br>Ativo | 9,999,999-99)<br>9,999-12) |           | Intergeracional: | Não                  |

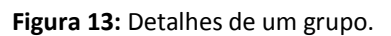

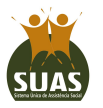

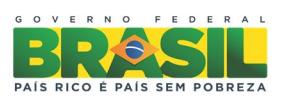

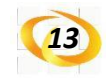

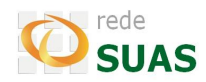

#### 4.3. Alteração de Grupos

Para alterar as informações de um grupo cadastrado deve-se acionar o botão **"Alterar"** apresentado na <u>Figura 13</u>. Uma tela será mostrada com os campos disponíveis para edição (<u>Figura 14</u>). O único campo que não poderá ser alterado é a **"Faixa etária dos usuários do grupo"**.

|                                                |                                                | BRASIL        |
|------------------------------------------------|------------------------------------------------|---------------|
| SISC                                           |                                                |               |
| Sistema de Informações do Serviço d<br>? A A A | e Convivência e Fortalecimento de Vínculos     | JUAS          |
| MDS.gov.br 🔗 Principal G                       | rupos Usuários Relatórios Sair                 |               |
| JF: SP Município: SAO PAULO                    | Nº Identificador: 35503031549 Código do grupo: | 35503031549-1 |
| ADASTRO DE GRUPO                               |                                                |               |
| Faixa etária dos usuários:                     | 6 a 15 Intergeracional: 🔘 Sim 🖲 Não            |               |
| Nome fantasia:                                 | grupo de 6 a 15 não intergeracional            |               |
| *Técnico de Referência do CRAS:                | GUAPINDAIA (CPF:9999999999)                    |               |
| *Orientador Social do Grupo:                   | MARIA DE SÁ (CPF:99999999999)                  |               |
| Forma de execução:                             | Direta 🔹                                       |               |
| Base física das atividades do grupo:           | No Próprio CRAS                                |               |
| *Carga horária das atividades do grupo:        | 10 Diárias Semanais OQuinzenais                |               |
|                                                | Salvar alterações do Grupo Voltar              |               |

Figura 14: Alteração de grupo.

Após finalizar todas as alterações desejadas deve-se acionar o botão **"Salvar"** alterações do Grupo para efetivar a operação. O sistema apresentará a mensagem **"Grupo alterado com sucesso"**, após efetuar as mudanças (<u>Figura 15</u>).

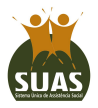

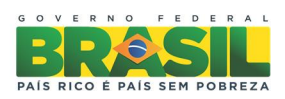

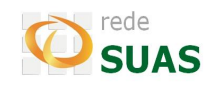

|                                                |              |                                   |                  | BRASI         |
|------------------------------------------------|--------------|-----------------------------------|------------------|---------------|
| SISC                                           |              |                                   |                  |               |
| stema de Informações do Serviço d<br>? A A A   | le Convivên  | cia e Fortalecimento de Vinculos  |                  | JUAS          |
| MDS.gov.br 🔗 Principal G                       | Grupos Us    | suários Relatórios Sair           |                  |               |
|                                                |              | 10 Identifierdeverstere           | Códizo do avuzos | 25502024540-1 |
| risp municipio. ISAO PAULO                     |              | Nº 10010102001-35503031549        | coulgo do grupo. | 32203031249-1 |
| ADASTRO DE GRUPO<br>Faixa etária dos usuários: | 6 a 15 Inter | neracional: 🔘 Sim 🖲 Não           |                  |               |
| Nome fantasia:                                 | grup         |                                   |                  |               |
| Técnico de Referência do CRAS:                 | ALI          |                                   | Ŧ                |               |
| Orientador Social do Grupo:                    | VAN          | Grupo alterado com sucesso.       | 17827) 🔻         |               |
| Forma de execução:                             | Dire         | ок                                |                  |               |
| Base física das atividades do grupo:           | No           |                                   |                  |               |
| Carga horária das atividades do grupo:         | 10           | 🔵 Diárias 🔵 Semanais              | Quinzenais       |               |
|                                                |              |                                   |                  |               |
|                                                |              | Salvar alterações do Grupo Voltar |                  |               |

Figura 15: Alteração feita com sucesso.

#### 4.4. Vincular Usuário ao Grupo

O botão **"Vincular Usuário"** deve ser usado quando se deseja inserir usuários ao grupo, até o limite máximo permitido (30 usuários). Ao acionar esta opção, o sistema apresentará a tela para que o usuário a ser vinculado seja localizado. Observe na <u>Figura 16</u> que o grupo já vem selecionado. Após o preenchimento do NIS deve-se acionar o botão **"Buscar"**. Logo abaixo desta tela será apresentado um resumo com os dados do usuário pesquisado seguido do botão **"Detalhar"**.

Caso o usuário a ser vinculado não possua o NIS, o mesmo poderá ser cadastrado provisoriamente. Selecione a opção **"Busca por Nome"**, preencha todos os campos do filtro (UF de endereço do usuário, nome, data de nascimento, nome da mãe) e clique em buscar. Se o usuário não for localizado, o sistema apresentará o botão **"Cadastrar Usuário provisoriamente"**.

**ATENÇÃO:** a funcionalidade de cadastro provisório é demonstrada na Página <u>24</u> deste manual.

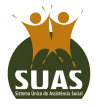

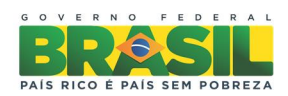

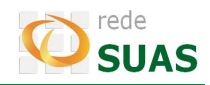

|                                                                                                    |                                      |                       |                   |             | BRASIL                  |
|----------------------------------------------------------------------------------------------------|--------------------------------------|-----------------------|-------------------|-------------|-------------------------|
| SISC                                                                                                    |                                      |                       |                   |             |                         |
| Sistema de Informações d<br>? <sub>A A</sub> A                                                                                                    | o Serviço de Conv                    | vivência e Fortalecir | nento de Vínculos |             |                         |
| MDS.gov.br 🔗 Prin                                                                                                    | cipal Grupos (                       | Jsuários Relatório    | os Sair           |             |                         |
|                                                                                                    |                                      |                       |                   |             |                         |
| Número                                                                                                    | Nome                                 | Faixa etária          | IBGE              |             |                         |
| Image: Image: | upo de 6 a 15 não<br>intergeracional | 6 a 15                | 355030            |             |                         |
| CONSULTAR USUÁRIO                                                                                                    |                                      |                       |                   |             |                         |
|                                                                                                    | Busca por NIS                        |                       | O Busca por No    | ome         |                         |
| * Nu                                                                                                    | mero do NIS: 99999                   | 9999999               |                   |             |                         |
|                                                                                                    |                                      |                       | Buscar            |             |                         |
|                                                                                                    |                                      |                       |                   |             |                         |
| NIS                                                                                                    | Nome                                 | Data de Nascimento    | Sexo CPF          | Nome da mãe | Status                  |
| 22222222222                                                                                                    | JOAO                                 | 17/04/2002            | rascuino          | APARECIDA   | Nao vinculado Decalital |
|                                                                                                    |                                      |                       |                   |             |                         |

Figura 16: Consulta de usuário para inclusão em grupo.

Após acionar o botão **"Detalhar"**, as informações disponíveis do usuário serão apresentadas, conforme a <u>Figura 17</u>. No campo **"Situação Usuário"**, deve-se, marcar a situação na qual se encontra esta pessoa e acionar o botão **"Vincular"**.

| SISC               |                                        |                    |                  |               |     |
|--------------------|----------------------------------------|--------------------|------------------|---------------|-----|
| stema de Infor     | mações do Serviço de Conv              | ivência e Forta    | alecimento d     | le Vínculos   | UUA |
|                    |                                        |                    |                  |               |     |
| MDS.gov.br         | Y Principal Grupos U                   | suarios Rela       | atorios Sair     |               |     |
| NCULAR USUÁRIO-    |                                        |                    |                  |               |     |
| IS:                | 999999999999                           | Nome:              | JOAO             |               |     |
| exo:               | Masculino                              | Raça/Cor:          | Preta            |               |     |
| ata de Nascimento: | 17/04/2002                             | CPF usuário:       |                  |               |     |
| G usuário:         | 0000009999999999999                    | Orgão emisso       | : SSP-SP         |               |     |
| aturalidade: UF    |                                        | Município:         |                  |               |     |
| itulo logradouro:  | Tazenda                                | Endereço:          | corrego tund     | 0             |     |
| umero:             | sn                                     | Complemento:       | proprietario     | Jose          |     |
| airro:             | 20na riurai                            | Municípios         | 13/90000         | TÃO DA GRAMA  |     |
| omo da mão:        | ADARECIDA                              | Hunicipio:         | Sau SEBAST       | IN DA GRAPIA  |     |
| ódigo Familiar     | 00000000000                            | Responsivell       | and and a Famili | in.           |     |
| ouigo rammar:      | DRE- SIM                               | Data atualizad     | ac 21/11/20      | 13            |     |
| essoa tem deficiên | ria: NÃO                               | Data atuanzay      | ao. 21/11/20     | /15           |     |
| tuação de Rua:     | NÃO                                    |                    |                  |               |     |
|                    | io de trabalho infantil: NÃO           |                    |                  |               |     |
| Situação Usuário:  | Não está em situação priorit           | ária               |                  |               |     |
|                    | Em situação de isolamento              |                    |                  |               |     |
|                    | I rabalho infantil                     |                    |                  |               |     |
|                    | Vivência de violência e, ou n          | egligencia         |                  |               |     |
|                    | Fora da escola ou com defas            | agem escolar su    | perior a 2 (dois | s) anos       |     |
|                    | Em situação de acolhimento             |                    |                  |               |     |
|                    | Em cumprimento de medida               | socioeducativa e   | m meio aberto    |               |     |
|                    | Egressos de medidas socioed            | lucativas          |                  |               |     |
|                    | Situação de abuso e/ou expl            | oração sexual      |                  |               |     |
|                    | Com medidas de proteção de             | e Estatuto da Cria | ança e do Adole  | escente - ECA |     |
|                    | Crianças e adolescentes em             | situação de rua    |                  |               |     |
|                    | Vulnerabilidade que diz resp           | eito às pessoas (  | om deficiência   |               |     |
|                    |                                        |                    |                  |               |     |
|                    |                                        |                    |                  |               |     |
|                    |                                        |                    |                  |               |     |
|                    |                                        |                    |                  |               |     |
|                    |                                        |                    |                  |               |     |
|                    |                                        |                    |                  |               |     |
|                    |                                        |                    |                  |               |     |
| Número             | Nome                                   | Faixa etária       | Quantidad        | e             |     |
| 35503031549        | Grupo de 6 a 15 não<br>intergeracional | 6 a 15             | 3                | 3             |     |
|                    |                                        |                    |                  |               |     |
|                    |                                        |                    |                  |               |     |

Figura 17: Detalhes de usuário.

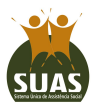

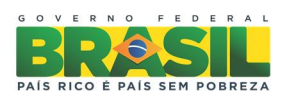

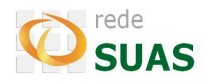

Ao final da vinculação do usuário será apresentada uma mensagem **"Usuário Vinculado com sucesso"** indicando a operação foi efetuada corretamente (<u>Figura 18</u>).

| SISC                                                                                   |      |
|----------------------------------------------------------------------------------------|------|
| stema de Informações do Serviço de Convivência e Fortalecimento de Vínculos<br>? A A A | JUAS |
| MDS.gov.br 🛇 Principal Grupos Usuários Relatórios Sair                                 |      |
|                                                                                        |      |
|                                                                                        |      |
| ONSULTAR USUÁRIO-                                                                      |      |
| © Busca por NIIS                                                                       |      |
| Busca por NIS     Busca por Nome     Numero g                                          |      |
| ONSULTAR USUÁRIO<br>Busca por HIS<br>Humero d<br>Usuário Vinculado com sucesso!        |      |

Figura 18: Inclusão de usuário realizada com sucesso.

#### 4.5. Relação de Usuários do Grupo

16

O botão **"Usuários Vinculados"** mostrará uma relação de todos os usuários vinculados ao grupo selecionado (<u>Figura 19</u>).

O botão **"Exportar"** permite extrair a relação de usuários para arquivo de formato *xlxs*.

| SISC                                    |                |                      |                            |                       | Í                        | rede     |
|-----------------------------------------|----------------|----------------------|----------------------------|-----------------------|--------------------------|----------|
| stema de Informaç<br>? <sub>A A</sub> A | ções do Serviç | o de Convivência e   | Fortalecimento de V        | /ínculos              |                          | JUAG     |
| MDS.gov.br                              | Principal      | Grupos Usuários      | Relatórios Sair            |                       |                          |          |
|                                         |                |                      | 35503031549                | -1 - Nova Geração     |                          |          |
|                                         | UF/Municip     | io: SP/SAO PAULO     |                            |                       | Endereço: PIERO TRICCA 2 | 7        |
|                                         | Faixa etária   | dos usuários: 6 a 15 |                            |                       | Intergeracional: Não     |          |
| NIS                                     |                | Nome                 | USUÁRIO                    | S DO GRUPO<br>Data de | Nome da mãe              | Situação |
| 999999999999                            |                | CARLOS               |                            | 16/02/1992            | MARIA                    | SIM      |
| 99999999999                             |                | LUANA                |                            | 27/03/1999            | MARIA                    | SIM      |
| 999999999999                            |                | SAULO                |                            | 14/02/2006            | MARIA                    | SIM      |
|                                         |                | « anter              | ior [1] próximo » Total de | e usuários vinculad   | dos ao Grupo: 3          |          |
|                                         |                |                      | Vincular Usuár             | o Exportar Voltar     | e                        | 1        |

Figura 19: Relação de usuários vinculados a um grupo.

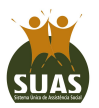

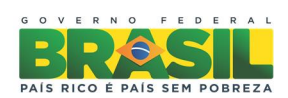

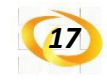

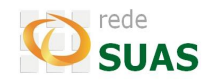

#### 4.6. Ativar Grupo

Um grupo que tenha sido desativado poderá ser ativado. Para isto basta acionar o botão "Ativar" que aparece na tela de "Detalhes do Grupo". Observe que este botão somente será apresentado caso o usuário esteja visualizando um grupo com status inativo como no caso do exemplo da <u>Figura 20</u>.

| SISC                                                                                                    |                                                                                                    |                                                   | rede                          |
|----------------------------------------------------------------------------------------------------|----------------------------------------------------------------------------------------------------|---------------------------------------------------|-------------------------------|
| istema de Informações do Servi<br>? <sub>A A</sub> A                                                                                                    | ço de Convivênci                                                                                                    | a e Fortalecimento de Vínculos                    | JUA                           |
| MDS.gov.br 💎 Principal                                                                                                    | Grupos Usuário                                                                                                    | os Relatórios Sair                                |                               |
| UF/Municipio: SP/SAO P.                                                                                                    | AULO                                                                                                    | Endereço: PIERO TRICCA 27                         | Nº Identificador: 35503031549 |
| Código do grupo:<br>Faixa etária dos usuários:<br>Nome fantasia:<br>Técnico de referência do CRA5:<br>Orientador social do Grupo:<br>Forma de execucão: | 35503031549-8<br>15 a 17<br>Sempre em frente<br>MARIA DE SOUZA (C<br>DARLENE SIMONAL (<br>Direta<br>No Próprio CRAS | In<br>:PF:999.999.999-99)<br>(CPF:999.999.999-99) | itergeracional: Não           |
| Base física das atividades do grupo:<br>Carga horária das atividades do grup<br>Data de registro:<br>Status do grupo:<br>Data de desativação do grupo:  | o: 24 horas diárias<br>31/03/2014<br>Inativo<br>03/04/2014                                                          |                                                   |                               |

Figura 20: Consulta de grupo inativo.

Ao clicar no botão **"Ativar"** o sistema solicitará a confirmação da operação por parte do usuário (<u>Figura 21</u>).

| SISC                                                                                                    |                                       |                                                     |                               |
|----------------------------------------------------------------------------------------------------|---------------------------------------|-----------------------------------------------------|-------------------------------|
| stema de Informações do Serviço d<br>? A A A                                                                                                    | e Convivência                         | a e Fortalecimento de Vínculos                      | JUAS                          |
| MDS.gov.br 🔗 Principal Gru                                                                                                    | ipos Usuário                          | os Relatórios Sair                                  |                               |
| UF/Municipio: SP/SAO PAULO                                                                                                    | )                                     | Endereço: PIERO TRICCA 27                           | Nº Identificador: 35503031549 |
| TALHES DO GRUPO                                                                                                    |                                       |                                                     |                               |
| idigo do grupo: 355<br>iixa etária dos usuários: 15<br>ime fantasia: Ser<br>écnico de referência do CRAS: MA<br>ientador social do Grupo: ERI                                               | 503031549-8<br>a 17<br>mare en frente | 1                                                   | ntergeracional: Não           |
| rma de execução: Dir<br>ise física das atividades do grupo: 24<br>irga horária das atividades do grupo: 24<br>ita de registro: 31,<br>atus do grupo: Ina<br>ta de desativação do grupo: 03) |                                       | Confirma a ativação do grupo?<br>Confirmar Cancelar |                               |
| , , ,                                                                                                    | Alte                                  | rar Ativar Histórico Voltar                         | _                             |

\*Grupo não pode ser desativado se tiver usuários do serviço vinculados a ele.

Figura 21: Ativação de grupo.

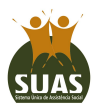

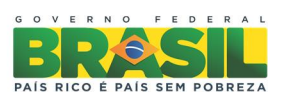

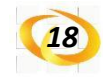

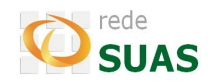

Caso o usuário confirme a operação, o **"Status do grupo"** será alterado para **"Ativo"**. Em caso contrário, o status permanecerá inativo.

#### 4.7. Desativar Grupo

É possível desativar um grupo que não possua usuários vinculados a ele. O procedimento é semelhante ao de ativação. Na tela de consulta aos detalhes de um grupo ativo e que não possua usuários vinculados aparecerá o botão **"Desativar"**. O usuário, então, deverá acionar este botão como mostra a <u>Figura 22</u>. Status de grupo onde conste **"não iniciado"** também é possível desativar.

| SISC                                                                                                    |                                                                                                    |                                                      |                               |
|----------------------------------------------------------------------------------------------------|----------------------------------------------------------------------------------------------------|------------------------------------------------------|-------------------------------|
| stema de Informações do Servi<br>? A A A                                                                                                    | ço de Convivên                                                                                              | cia e Fortalecimento de Vínculos                     | JUA                           |
| MDS.gov.br 😯 Principal                                                                                                    | Grupos Usuá                                                                                                 | rios Relatórios Sair                                 |                               |
| UF/Municipio: SP/SAO P/                                                                                                    | AULO                                                                                                    | Endereço: PIERO TRICCA 27                            | Nº Identificador: 35503031549 |
| ETALHES DO GRUPO                                                                                                    |                                                                                                    |                                                      |                               |
| ódigo do grupo:                                                                                                    | 35503031549-8                                                                                               |                                                      |                               |
| aixa etária dos usuários:                                                                                                    | 15 a 17                                                                                                    | In                                                   | tergeracional: Não            |
| la ma a fa a ba alar                                                                                                    | Sempre em trente                                                                                            |                                                      |                               |
| lome fantasia:<br>Técnico de referência do CRAS:                                                                                                    | MARIA DE SOUZA                                                                                              | (CDE-000 000 000-00)                                 |                               |
| lome fantasia:<br>Técnico de referência do CRAS:<br>Drientador social do Grupo:                                                                                                    | MARIA DE SOUZA<br>DARLENE SIMONAI                                                                           | (CPF:999.999.999.99)<br>L (CPF:999.999.999.99)       |                               |
| lome fantasia:<br>Fécnico de referência do CRAS:<br>Drientador social do Grupo:<br>Forma de execução:                                                                                                    | MARIA DE SOUZA<br>DARLENE SIMONAI<br>Direta                                                                 | (CPF:999.999.999.99)<br>L (CPF:999.999.999.99)       |                               |
| lome fantasia:<br>récnico de referência do CRAS:<br>prientador social do Grupo:<br>forma de execução:<br>lase física das atividades do grupo:                                                                                                    | MARIA DE SOUZA<br>DARLENE SIMONAI<br>Direta<br>No Próprio CRAS                                              | (CPF:999.999.999.99)<br>L (CPF:999.999.999)          |                               |
| lome fantasia:<br>l'écnico de referência do CRAS:<br>D'ientador social do Grupo:<br>Forma de execução:<br>Base física das atividades do grupo:<br>Carga horária das atividades do grupo<br>Data de ancistor:                                                   | MARIA DE SOUZA<br>DARLENE SIMONAI<br>Direta<br>No Próprio CRAS<br>24 horas diárias<br>31/03/2014            | (CPF-1999, 999, 999-99)<br>L (CPF-1999, 999, 999-99) |                               |
| lome fantasia:<br>fécnico de referência do CRAS:<br>brientador social do Grupo:<br>forma de execução:<br>Jase física das a tividades do grupo:<br>Carga horária das atividades do grupo:<br>Jata de registro:<br>Jatus do erupo:                               | MARIA DE SOUZA<br>DARLENE SIMONA<br>Direta<br>No Próprio CRAS<br>o: 24 horas diárias<br>31/03/2014<br>Ativo | (CPF:999.999.999.99)<br>L (CPF:999.999.999.99)       |                               |
| lome fantasia:<br>(écnico de referência do CRAS:<br>)rientador social do Grupo:<br>'orma de execução:<br>Jase física das atividades do grupo:<br>Carga horária das atividades do grupo<br>)ata de registro:<br>Jata de grupo:<br>Jata de desativação do grupo: | MARIA DE SOUZA<br>DARLENE SIMONA<br>Direta<br>No Próprio CRAS<br>p: 24 horas diárias<br>31/03/2014<br>Ativo | (CPF:999.999.999.99)<br>L (CPF:999.999.999.99)       |                               |

Figura 22: Consulta a grupo.

Ressalta-se que este procedimento só será concluído após a confirmação de desativação por parte do usuário (Figura 23).

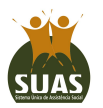

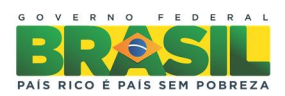

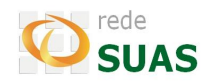

| SISC                                                                                                    |                                            |                                                        |                               |
|----------------------------------------------------------------------------------------------------|--------------------------------------------|--------------------------------------------------------|-------------------------------|
| stema de Informações do Serviç<br>? A A A                                                                                                    | ço de Convivênc                            | ia e Fortalecimento de Vínculos                        | JUAC                          |
| MDS.gov.br 文 Principal                                                                                                    | Grupos Usuái                               | ios Relatórios Sair                                    |                               |
| UF/Municipio: SP/SAO PA                                                                                                    | ULO                                        | Endereço: PIERO TRICCA 27                              | Nº Identificador: 35503031549 |
| ETALHES DO GRUPO<br>ódigo do grupo:<br>aixa etária dos usuários:<br>iome fantasia:<br>óceico da ergosencia do CRAS:                                                                                                    | 35503031549-8<br>15 a 17<br>Semacon fronto |                                                        | Intergeracional: Não          |
| ientador social do Gruss.<br>ientador social do Grupo:<br>irma de execução:<br>see física das atividades do grupo:<br>arga horária das atividades do grupo:<br>ata de registro:<br>atus do grupo:<br>ba do darabicação do grupo; | ERI<br>Dire<br>No<br>24<br>31/<br>Ina      | Confirma a desativação do grupo?<br>Confirmar Cancelar |                               |
| ata de desativação do grupo:                                                                                                    | Alterar Des                                | ativar Vincular Usuário Histórico Voltar               |                               |

Figura 23: Desativação de grupo.

#### 4.8. Histórico do Grupo

19

Para visualizar o histórico do grupo basta acionar o botão "Histórico" (Figura 24).

No **"Histórico do Grupo"** são apresentadas as alterações de informações de cadastro do grupo, tais como técnico de referência, orientador social, base física das atividades, endereço, carga horária, status, se intergeracional ou não, assim como o *login* do usuário que realizou a alteração, seguido da data em que a operação foi realizada.

| PETALHES DO GRUPO                                                                                 |                                                                                                    |                  |     |
|---------------------------------------------------------------------------------------------------|----------------------------------------------------------------------------------------------------|------------------|-----|
| Código do grupo:<br>Faixa etária dos usuários:                                                    | 35503031549-1<br>6 a 15                                                                                               | Intergeracional: | Não |
| Técnico de referência do CRAS:<br>Orientador social do Grupo:<br>Forma de execução:               | grupo de o a la nao intergerational<br>ALINE LINA DA COSTA (1993-999-99)<br>VANESSA FUTURO (999.999.999-12)<br>Direta |                  |     |
| Base física das atividades do grupo:<br>Carga horária das atividades do grup<br>Data de registro: | No Próprio CRAS<br>or 10 horas quinzenais<br>27/03/2014                                                               |                  |     |
| Status do grupo:<br>Data de desativação do grupo:                                                 | Ativo                                                                                                    |                  |     |
|                                                                                                   | Alterar Vincular Usuário Usuários Vinculados Histórico Voltar                                                         | 1                |     |

#### grupo de 6 a 15 não intergeracional

| Técnico de Referência do CRAS                       | Orientador Socia            | Base Física das<br>Atividades | Endereço da Base<br>Física         | Carga Horária das<br>Atividades | Intergeracional | Status          | Data de<br>Desativação | Usuário do<br>Sistema | Data da<br>Operação |
|-----------------------------------------------------|-----------------------------|-------------------------------|------------------------------------|---------------------------------|-----------------|-----------------|------------------------|-----------------------|---------------------|
| VANESSA SOLANGE GIMENEZ<br>(FUTURO CRAS ANHANGUERA) | ALINE PANTOJA<br>GUAPINDAIA | No Próprio CRAS               | PIERO TRICCA 27<br>JARDIM SANTA FÉ | 154 horas<br>quinzenais         | Não             | Não<br>iniciado |                        | 777.122.253-62        | 27/03/2014          |
| VANESSA SOLANGE GIMENEZ<br>(FUTURO CRAS ANHANGUERA) | ALINE PANTOJA<br>GUAPINDAIA | No Próprio CRAS               | PIERO TRICCA 27<br>JARDIM SANTA FÉ | 154 horas<br>quinzenais         | Não             | Ativo           |                        | 777.122.253-62        | 27/03/2014          |
| VANESSA SOLANGE GIMENEZ<br>(FUTURO CRAS ANHANGUERA) | ALINE PANTOJA<br>GUAPINDAIA | No Próprio CRAS               | PIERO TRICCA 27<br>JARDIM SANTA FÉ | 1 horas quinzenais              | Não             | Ativo           | N S                    | 777.122.253-62        | 27/03/2014          |
| VANESSA SOLANGE GIMENEZ                             | ALINE PANTOJA               | No Próprio CRAS               | PIERO TRICCA 27                    | 1 horas semanais                | Não             | Ativo           |                        | 777.122.253-62        | 27/03/2014          |

Figura 24: Histórico do grupo.

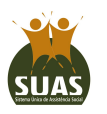

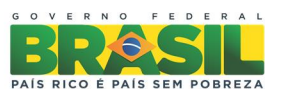

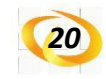

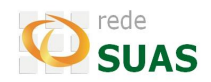

#### 5. Menu Usuários

O item **"Usuários"** da barra de menu possibilita o acesso às ações relacionadas aos usuários do Serviço de Convivência e Fortalecimento de Vínculos no SISC. As principais atividades são:

- Consultar usuário;
- Cadastrar usuário provisoriamente;
- Vincular usuário a um grupo;
- Alterar grupo de usuário;
- Alterar situação do usuário;
- Desvincular usuário;
- Consultar histórico do usuário.

#### 5.1. Consultar Usuário

As consultas de usuário podem ser realizadas de duas formas:

- Pelo NIS;
- Pelo conjunto dos seguintes dados: Unidade da Federação de endereço, Nome,
   Data de Nascimento e Nome da Mãe.

#### **Consulta pelo NIS**

Ao clicar em **"Usuários"** na barra de menu, o aplicativo apresentará a tela mostrada na <u>Figura 25</u>. Digita-se o número do NIS e aciona o botão **"Buscar"**.

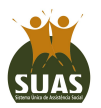

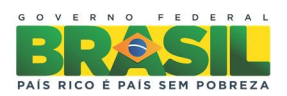

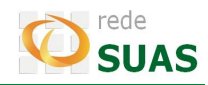

|                                                                                     | BRASIL                   |
|-------------------------------------------------------------------------------------|--------------------------|
| SISC                                                                                | rede                     |
| tema de Informações do Serviço de Convivência e Fortalecimento de Vínculos<br>A A A | JUAS                     |
| MDS.gov.br 👽 Principal Grupos <u>Usuários</u> Relatórios Sair                       |                          |
|                                                                                     |                          |
| ONSLILTAR LISUÁRIO                                                                  |                          |
|                                                                                     |                          |
| Busca por NIS     Busca por Nome                                                    | _                        |
| * Numero do NIS:                                                                    |                          |
| Buscar                                                                              |                          |
|                                                                                     |                          |
|                                                                                     | Figura 25: Consultar usu |

O SISC localiza o registro do usuário no Cadastro Único. O resumo dos dados desta pessoa é escrito na parte inferior da tela (<u>Figura 26</u>). As informações apresentadas são: NIS, nome, data de nascime<mark>nto, sexo, C</mark>PF, nome da mãe e status.

O status apresentado se refere à inserção ou não deste indivíduo num grupo do Serviço de Convivência e Fortalecimento de Vínculos. As possibilidades de status são: vinculado, desvinculado e não vinculado. Quando o usuário estiver com status de **"Vinculado"**, isto significa que a pessoa está incluída em um grupo. Nos outros casos o usuário não está vinculado a nenhum grupo do SCFV. A diferença é que no caso do status ser **"Não vinculado"**, significa que este usuário nunca foi vinculado ao SISC anteriormente. Já no caso de **"Desvinculado"**, a pessoa já foi incluída formalmente em um grupo e posteriormente desvinculada.

Perceba que ao lado das informações gerais do usuário há o botão **"Detalhar"**, que ao ser acionado, apresentará a tela mostrada na <u>Figura 26</u>.

Na parte superior da tela são expostos os dados do usuário cadastrados no CadÚnico, no meio da tela aparece a lista de situações prioritárias juntamente com a opção "não está em situação prioritária". No caso do usuário não estar vinculado a nenhum grupo, o sistema apresentará a tela de consulta de grupos para que um deles seja selecionado. Quando o usuário estiver vinculado, o aplicativo mostrará os dados da vinculação e a tela de consulta a grupos não será exibida.

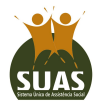

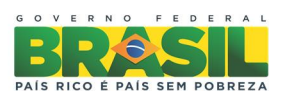

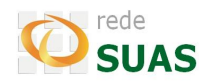

|                                                                                         | BRASIL                          |
|-----------------------------------------------------------------------------------------|---------------------------------|
| SISC                                                                                    |                                 |
| istema de Informações do Serviço de Convivência e Fortalecimento de Vínculos<br>? A A A | COAO                            |
| MDS.gov.br 🛇 Principal Grupos Usuários Relatórios Sair                                  |                                 |
| 9999999999                                                                              |                                 |
| Busca por NIS     Busca por Nome     * Numero do NIS: 9999999999                        |                                 |
|                                                                                         |                                 |
| NIS Nome Data de Nascimento Sexo CPF                                                    | Nome da mãe Status              |
| 99999999999 IRENE 05/04/1957 Feminino 99999999999                                       | MARIA Não vinculado Detalhar    |
|                                                                                         | Figura 26: Usuário localizado p |

Nota-se que as informações do usuário referentes à pessoa com deficiência, situação de rua e trabalho infantil são apresentadas tal qual estão marcadas no CadÚnico. No entanto, o campo **"Situação Usuário"** deve ser preenchido reafirmando o apresentado, em caso de confirmação da situação, ou informando outras situações identificadas.

| NIS: 999999999999999999999999999999999999                                                                                                    | VINCULAR USUÁRIO          |                                                                                                    |                     |                            |
|----------------------------------------------------------------------------------------------------|---------------------------|----------------------------------------------------------------------------------------------------|---------------------|----------------------------|
| Sexo:       Feminino       Raça/Cor:       Parda         Data de Nascimento:       05/04/1957       CPF tusúrio:       P9999999999         RG usuário:       99999999999       Órgão emissor:       SSP-PB         Naturalidade: UF       pb       Município:       arociras         Titulo logradouro:       rua       Endereço:       felipo sturba         Número:       9999999999       Complemento:       Bairro:       parque anhanguera       CEP:       05267200         UF:       SP       Município:       São PAULO         Nome da mãe:       MARIA       Código familiar:       9999999999       Responsável legal pela Família:         Família bencinciaria       NÃO       Data atualização: 23/05/2012       Pessoa tem deficiência:       NÃO         Situação de Rua:       INÃO       Data atualização: 23/05/2012       Pessoa com marcação de trabalho infanti!       NÃO         *Situação Usuário:       Itão está em situação prioritária       Em situação de isolamento       Trabalho infanti!       NÃO         *Situação de sola ou com defasagem escolar superior a 2 (dois) anos       Em situação de acolhimento       Em situação de acolhimento         Em situação de acolhimento       Em situação de acolhimento       Em situação de abuso e/ou exploração sexual       Com medidas socioeducativas                                                                                                    | NIS:                      | 999999999999                                                                                                    | Nome:               | IRENE                      |
| Data de Nascimento: 05/04/1957 CPF usuário: 999999999999999999999999999999999999                                                                                                    | Sexo:                     | Feminino                                                                                                    | Raça/Cor:           | Parda                      |
| RG usuário:       9999999999       Orgão emissor: SSP-P8         Naturalidade: UF       pb       Município:       arociras         Título logradouro:       rua       Endereço:       felippo sturba         Número:       9999999999       Complemento:       Bairro:       Darque anhanguera       CEP:       05267200         UF:       SP       Município:       SãO PAULO         Nome da mãe:       MARIA       Savende legal pela Família:         Código Familiar.       9999999999       Responsável legal pela Família:         Familia beneficiária PBF:       NÃO       Data atualização: 23/05/2012         Pessoa tem deficiência:       NÃO       Pessoa com marcação de trabalho infantil: NÃO         *Situação Usuário:       Não está em situação prioritária       Em situação de isolamento         Trabalho infantil       Vivência de violência e, ou negligência       Fora da escola ou com defasagem escolar superior a 2 (dois) anos         Em situação de acolhimento       Em situação de acolhimento       Em situação de acolhimento         Em cumprimento de medida socioeducativa em meio aberto       Egressos de medidas socioeducativas       Situação de abuso e/ou exploração sexual         Com medidas de proteção do Estatuto da Criança e do Adolescente - ECA       Crianças e adolescentes em situação de rua                                                                                                    | Data de Nascimento:       | 05/04/1957                                                                                                    | CPF usuário:        | 999999999999               |
| Naturalidade: UF pb Hunicípio: aroeiras<br>Titulo logradouro: rua Endereço: felippo sturba<br>Número: 9999999999 Complemento:<br>Bairro: parque anhanguera CEP: 05267200<br>UF: SP Município: SãO PAULO<br>Nome da mãe: MARIA<br>Código Familiae: 9999999999 Responsável legal pela Familia:<br>Familia beneficiária PBF: NÃO<br>Pessoa tem deficiência: NÃO<br>Pessoa tem deficiência: NÃO<br>Pessoa com marcação de trabalho infantil: NÃO<br>*Situação Usuário: Não está em situação prioritária<br>Em situação de isolamento<br>Trabalho infantil<br>Vivência de violência e, ou negligência<br>Fora da escola ou com defasagem escolar superior a 2 (dois) anos<br>Em situação de acolhimento<br>Em situação de acolhimento<br>Em situação de acolhimento<br>Em situação de acolhimento<br>Em situação de acolhimento<br>Em situação de acolhimento<br>Em situação de acolhimento<br>Em situação de acolhimento<br>Em situação de acolhimento<br>Em situação de acolhimento<br>Em situação de acolhimento<br>Em situação de acolhimento<br>Em situação de acolo cu com defasagem escolar superior a 2 (dois) anos<br>Em situação de acolhimento<br>Em situação de acolo du com defasagem escolar superior a 2 (dois) anos<br>Em situação de acolhimento<br>Em cumprimento de medida socioeducativa em meio aberto<br>Egressos de medidas do cioeducativa s<br>Situação de abuso e/ou exploração sexual<br>Com medidas de proteção do Estatuto da Criança e do Adolescente - ECA<br>Crianças e adolescentes em situação de rua | RG usuário:               | 99999999999                                                                                                    | Orgão emissor:      | SSP-PB                     |
| Irtuio logradouro: rua Endereço: felippo sturba<br>Número: 99999999999 Complemento:<br>Bairro: 9arque anhanguera CEP: 05267200<br>UF: SP Município: SãO PAULO<br>Nome da mãe: MARIA<br>Código Familiar: 9999999999 Responsável legal pela Família:<br>Família beneficiária PBF: NÃO Data atualização: 23/05/2012<br>Pessoa tem deficiência: NÃO<br>Situação de Rua: NÃO<br>Pessoa com marcação de trabalho infantil: NÃO<br>*Situação Usuário: NÃO está em situação prioritária<br>Em situação prioritária<br>Em situação de isolamento<br>Trabalho infantil<br>Vivência de violência e, ou negligência<br>Fora da escola ou com defasagem escolar superior a 2 (dois) anos<br>Em situação de acolhimento<br>Em cumprimento de medida socioeducativa em meio aberto<br>Egressos de medidas socioeducativas<br>Situação de abuso e/ou exploração sexual<br>Com medidas de proteção do Estatuto da Criança e do Adolescente - ECA<br>Crianças e adolescentes em situação de rua                                                                                                    | Naturalidade: UF          | pb                                                                                                    | Município:          | aroeiras                   |
| Número: 9999999999 Complemento:<br>Bairro: parque anhanguera CEP: 05267200<br>UF: SP Município: SãO PAULO<br>Nome da mãe: MARIA<br>Gódigo Familiar. 9999999999 Responsável legal pela Família:<br>99999999999 Responsável legal pela Família:<br>Pessoa tem deficiência: NÃO<br>Situação de Rua: NÃO<br>Pessoa com marcação de trabalho infantil: NÃO<br>Pessoa com marcação de trabalho infantil: NÃO<br>*Situação Usuário: NÃo está em situação prioritária<br>Em situação de isolamento<br>Trabalho infantil<br>Vivência de violência e, ou negligência<br>Fora da escola ou com defasagem escolar superior a 2 (dois) anos<br>Em situação de acolhimento<br>Em cumprimento de medida socioeducativa em meio aberto<br>Egressos de medidas socioeducativas<br>Situação de abuso e/ou exploração sexual<br>Com medidas de proteção do Estatuto da Criança e do Adolescente - ECA<br>Crianças e adolescentes em situação de rua                                                                                                    | Titulo logradouro:        | rua                                                                                                    | Endereço:           | felippo sturba             |
| Bairro: parque anhanguera CEP: 05267200<br>UF: SP Município: SãO PAULO<br>Nome da mãe: MARIA<br>Código Familiar: 9999999999 Responsável legal pela Família:<br>Família beneficiária PF: NÃO<br>Pessoa tem deficiência: NÃO<br>Situação de Rua: NÃO<br>Pessoa com marcação de trabalho infantil: NÃO<br>*Situação Usuário: Não está em situação prioritária<br>Em situação de isolamento<br>Trabalho infantil<br>Vivência de violência e, ou negligência<br>Fora da escola ou com defasagem escolar superior a 2 (dois) anos<br>Em situação de acuolhimento<br>Em situação de acuolhimento<br>Em situação de acuolhimento<br>Em situação de acuolhimento<br>Em situação de abuso e/ou exploração sexual<br>Com medidas de proteção do Estatuto da Criança e do Adolescente - ECA<br>Crianças e adolescentes em situação de rua<br>Vulnerabilidade que di resensito às pessoas com deficiência                                                                                                    | Número:                   | 999999999999                                                                                                    | Complemento:        |                            |
| UF:       SP       Município:       SãO PAULO         Nome da mãe:       MARIA       Código Familia:       Godigo Familia:         Código Familiar:       9999999999       Responsável legal pela Família:         Família beneficiária PBF:       NÃO       Data atualização: 23/05/2012         Pessoa tem deficiência:       NÃO         Situação de Rua:       NÃO         Pessoa com marcação de trabalho infantil:       NÃO         *Situação Usuário:       Não está em situação prioritária         Em situação de isolamento       Trabalho infantil         Vivência de violência e, ou negligência       Fora da escola ou com defasagem escolar superior a 2 (dois) anos         Em situação de acolhimento       Em cumprimento de medida socioeducativa em meio aberto         Egressos de endidas socioeducativas       Situação de abuso e/ou exploração sexual         Com medidas de proteção do Estatuto da Criança e do Adolescente - ECA       Crianças e adolescentes em situação de rua                                                                                                    | Bairro:                   | parque anhanguera                                                                                                    | CEP:                | 05267200                   |
| Nome da mae: MARIA<br>Código Familiar: 9999999999 Responsável legal pela Família:<br>Família beneficiária PBF: NÃO Data atualização: 23/05/2012<br>Pessoa tem deficiência: NÃO<br>Situação de Rua: NÃO<br>Pessoa com marcação de trabalho infantil: NÃO<br>*Situação Usuário: Não está em situação prioritária<br>Em situação prioritária<br>Em situação de isolamento<br>Trabalho infantil<br>Vivência de violência e, ou negligência<br>Fora da escola ou com defasagem escolar superior a 2 (dois) anos<br>Em situação de acolhimento<br>Em cumprimento de medida socioeducativa em meio aberto<br>Egressos de medidas socioeducativas<br>Situação de abuso e/ou exploração sexual<br>Com medidas de proteção do Estatuto da Criança e do Adolescente - ECA<br>Crianças e adolescentes em situação de rua                                                                                                    | UF:                       | SP                                                                                                    | Municipio:          | SãO PAULO                  |
| Congo ramiliar:       9999999999       Responsavel legal pela Familia:         Familia beneficiária PEF:       NÃO       Data atualização: 23/05/2012         Pessoa tem deficiência:       NÃO       Situação de Rua:       NÃO         Pessoa com marcação de trabalho infantil:       NÃO       Pessoa com marcação de trabalho infantil:       NÃO         *Situação Usuário:       Não está em situação prioritária       Em situação de isolamento       Trabalho infantil         Vivência de violência e, ou negligência       Fora da escola ou com defasagem escolar superior a 2 (dois) anos       Em situação de acolhimento         Em situação de acolhimento       Em situação de acolo du cativa em meio aberto       Egressos de medidas socioeducativa s         Situação de abuso e/ou exploração sexual       Com medidas de proteção do Estatuto da Criança e do Adolescente - ECA       Crianças e adolescentes em situação de rua                                                                                                    | Nome da mãe:              | MARIA                                                                                                    |                     |                            |
| ramila beneficiaria PBF:       NAO       Data atualização: 23/05/2012         Pessoa tem deficiência:       NÃO         Situação de Rua:       NÃO         *Situação de kua:       NÃO         *Situação Usuário:       Não está em situação prioritária         Em situação de isolamento       Trabalho infanti!         Vivência de violência e, ou negligência       Fora da escola ou com defasagem escolar superior a 2 (dois) anos         Em situação de acolhimento       Em cumprimento de medida socioeducativa em meio aberto         Egressos de abuso e/ou exploração sexual       Com medidas socioeducativas         Situação de adolescente se m situação de rua       Vulnerabilidade que di resentin 6 so essoas com deficiência                                                                                                    | Codigo Familiar:          | 999999999999                                                                                                    | Responsavel le      | gal pela Família:          |
| Pessoa tem deticiencia: NAO<br>Situação de Rua: NÃO<br>Pessoa com marcação de trabalho infantil: NÃO<br>*Situação Usuário: Não está em situação prioritária<br>Em situação de isolamento<br>Trabalho infantil<br>Vivência de violência e, ou negligência<br>Fora da escola ou com defasagem escolar superior a 2 (dois) anos<br>Em situação de acolhimento<br>Em cumprimento de medida socioeducativa em meio aberto<br>Egressos de medidas socioeducativas<br>Situação de abuso e/ou exploração sexual<br>Com medidas de proteção do Estatuto da Criança e do Adolescente - ECA<br>Crianças e adolescentes em situação de rua<br>Vulnerabilidade que dir resneito hás pessoas com deficiência                                                                                                    | Familia beneficiária PBF: | NAO                                                                                                    | Data atualizaçã     | 0: 23/05/2012              |
| Situação de Rua: NAO Pessoa com marcação de trabalho infantil: NÃO *Situação Usuário: Não está em situação prioritária Em situação de isolamento Trabalho infantil Vivência de violência e, ou negligência Fora da escola ou com defasagem escolar superior a 2 (dois) anos Em situação de acolhimento Em situação de acolhimento Em situação de acolhimento Egressos de medidas socioeducativa em meio aberto Egressos de medidas socioeducativas Situação de abuso e/ou exploração sexual Com medidas de proteção do Estatuto da Criança e do Adolescente - ECA Trianças e adolescentes em situação de rua Vulnerabilidade que di respeito às pessoas com deficiência                                                                                                    | Pessoa tem deficiência:   | NAO                                                                                                    |                     |                            |
| ressoa com marcação de trabalho infanti: 1400 *Situação Usuário: *Situação Usuário: Trabalho infanti Vivência de violência e, ou negligência Fora da escola ou com defasagem escolar superior a 2 (dois) anos Em situação de acolhimento Em cumprimento de medida socioeducativa em meio aberto Egressos de medidas socioeducativas Situação de abuso e/ou exploração sexual Com medidas de proteção do Estatuto da Criança e do Adolescente - ECA Vulnerabilidade que di reseneito às nessoas com deficiência                                                                                                    | Situacao de Rua:          | NAO                                                                                                    |                     |                            |
| *Situação Usuário: Hão está em situação prioritária<br>Em situação de isolamento<br>Trabalho infantil<br>Vivência de violência e, ou negligência<br>Fora da escola ou com defasagem escolar superior a 2 (dois) anos<br>Em situação de acolhimento<br>Em cumprimento de medida socioeducativa em meio aberto<br>Egressos de medidas socioeducativas<br>Situação de abuso e/ou exploração sexual<br>Com medidas de proteção do Estatuto da Criança e do Adolescente - ECA<br>Crianças e adolescentes em situação de rua                                                                                                    | ressoa com marcação de    | trabalno infantil: NAO                                                                                                    |                     |                            |
| Em situação de isolamento<br>Trabalho infantil<br>Vivência de violência e, ou negligência<br>Fora da escola ou com defasagem escolar superior a 2 (dois) anos<br>Em situação de acolhimento<br>Em cumprimento de medida socioeducativa em meio aberto<br>Egressos de medidas socioeducativas<br>Situação de abuso e/ou exploração sexual<br>Com medidas de proteção do Estatuto da Criança e do Adolescente - ECA<br>Vulnerabilidade que di resentin às nessoas com deficiência                                                                                                    | *Situação Usuário: 📃      | Não está em situação prio                                                                                                    | ritária             |                            |
| Trabalho infantil<br>Vivência de violência e, ou negligência<br>Fora da escola ou com defasagem escolar superior a 2 (dois) anos<br>Em situação de acolhimento<br>Em cumprimento de medida socioeducativa em meio aberto<br>Egressos de medidas socioeducativas<br>Situação de abuso e/ou exploração sexual<br>Com medidas de proteção do Estatuto da Criança e do Adolescente - ECA<br>Crianças e adolescentes em situação de rua<br>Vulnerabilidade que di resneito às nessoas com deficiência                                                                                                    |                           | Em situação de isolament                                                                                                    | 0                   |                            |
| Vivência de violência e, ou negligência<br>Fora da escola ou com defasagem escolar superior a 2 (dois) anos<br>Em situação de acolhimento<br>Em cumprimento de medida socioeducativa em meio aberto<br>Egressos de medidas socioeducativas<br>Situação de abuso e/ou exploração sexual<br>Com medidas de proteção do Estatuto da Criança e do Adolescente - ECA<br>Crianças e adolescentes em situação de rua<br>Vulnerabilidade que dir resneito às possoas com deficiência                                                                                                    |                           | Trabalho infantil                                                                                                    |                     |                            |
| Fora da escola ou com defasagem escolar superior a 2 (dois) anos<br>Em situação de acolhimento<br>Em cumprimento de medida socioeducativa em meio aberto<br>Egressos de medidas socioeducativas<br>Situação de abuso e/ou exploração sexual<br>Com medidas de proteção do Estatuto da Criança e do Adolescente - ECA<br>Crianças e adolescentes em situação de rua<br>Vulnerabilidade que di resentin às nessoas com deficiência                                                                                                    |                           | Vivência de violência e. ou                                                                                                    | negligência         |                            |
| For a de escola de con de las agein escola superior a 2 (dos) anos<br>Em situação de acolhimento<br>Egressos de medidas socioeducativas<br>Situação de abuso e/ou exploração sexual<br>Com medidas de proteção do Estatuto da Criança e do Adolescente - ECA<br>Crianças e adolescentes em situação de rua                                                                                                    |                           | Fora da escola ou com del                                                                                                    | a negligeneid       | erior a 2 (dois) anos      |
| En subação de acommento de medida socioeducativa em meio aberto<br>En cumprimento de medida socioeducativas<br>Situação de abuso e/ou exploração sexual<br>Com medidas de proteção do Estatuto da Criança e do Adolescente - ECA<br>Crianças e adolescentes em situação de rua<br>Vulnerabilidade que dir respeito às nessoas com deficiência                                                                                                    |                           | Em situação do acolhimon                                                                                                    | te                  |                            |
| Em cumprimento de medida socioeducativa em meio aberto<br>Egressos de medidas socioeducativas<br>Situação de abuso e/ou exploração sexual<br>Com medidas de proteção do Estatuto da Criança e do Adolescente - ECA<br>Crianças e adolescentes em situação de rua<br>Vulnerabilidade que dir respeito às pessoas com deficiência                                                                                                    |                           | Em sicuação de acommen                                                                                                    |                     |                            |
| □ Egressos de medidas socioeducativas<br>□ Situação de abuso e/ou exploração sexual<br>□ Com medidas de proteção do Estatuto da Criança e do Adolescente - ECA<br>□ Crianças e adolescentes em situação de rua<br>□ Vulnerabilidade que diz respeito às pessoas com deficiência                                                                                                    |                           | Em cumprimento de medi                                                                                                    | da socioeducativa e | m meio aberto              |
| <ul> <li>Situação de abuso e/ou exploração sexual</li> <li>Com medidas de proteção do Estatuto da Criança e do Adolescente - ECA</li> <li>Crianças e adolescentes em situação de rua</li> <li>Vulnerabilidade que diz respeito às pessoas com deficiência</li> </ul>                                                                                                    |                           | Egressos de medidas soci                                                                                                    | oeducativas         |                            |
| □Com medidas de proteção do Estatuto da Criança e do Adolescente - ECA<br>□Crianças e adolescentes em situação de rua<br>□Vulnerabilidade que diz respeito às pessoas com deficiência                                                                                                    |                           | Situação de abuso e/ou e                                                                                                    | xploração sexual    |                            |
| Crianças e adolescentes em situação de rua                                                                                                    |                           | Com medidas de proteção                                                                                                    | do Estatuto da Cria | nça e do Adolescente - ECA |
| Vulnerabilidade que diz respeito às pessoas com deficiência                                                                                                    |                           | Crianças e adolescentes e                                                                                                    | m situação de rua   |                            |
|                                                                                                    |                           | Vulnerabilidade que diz re                                                                                                    | speito às pessoas o | om deficiência             |
|                                                                                                    |                           | and a second second sec |                     |                            |
|                                                                                                    |                           |                                                                                                    |                     |                            |
|                                                                                                    |                           |                                                                                                    |                     |                            |
|                                                                                                    | CONSULTA DE GRUPO         |                                                                                                    |                     |                            |
| CONSULTA DE GRUPO                                                                                                    |                           | Es                                                                                                    | tado: SP            |                            |
| CONSULTA DE GRUPO                                                                                                    |                           | Cic                                                                                                    | ade: SAO PAULO      |                            |
| CONSULTA DE GRUPO<br>Estado: SP<br>Cidade: SAO PAULO                                                                                                    |                           | CR                                                                                                    | AS:                 | Selecione                  |
| CONSULTA DE GRUPO                                                                                                    |                           | On                                                                                                    | denação: Número     | de Referência do Cras 🔻    |
| CONSULTA DE GRUPO-<br>Estado: SP<br>Cidade: SAO PAULO<br>CRAS:<br>Ordenação: Número de Referência do Cras V                                                                                                    |                           | Fai                                                                                                    | ixa Etária:Selecio  | ne 🔻                       |
| CONSULTA DE GRUPO<br>Estado: SP<br>Cidade: SAO PAULO<br>CRAS:Selecione                                                                                                    |                           |                                                                                                    |                     |                            |
| CONSULTA DE GRUPO<br>Estado: SP<br>Cidade: SAO PAULO<br>CRAS:Selecione                                                                                                    |                           |                                                                                                    |                     | Consultar                  |

Figura 27: Detalhes do usuário pesquisado.

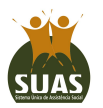

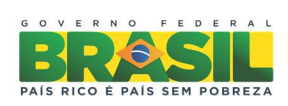

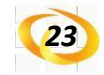

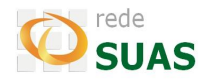

#### Consulta pelo nome, nome da mãe, data de nascimento e Unidade da Federação

Ao clicar em "Usuários" na barra de menu o aplicativo apresentará uma tela para pesquisa de usuários na qual existem duas opções: Pesquisa por NIS e Pesquisa por Nome. Ao selecionar a segunda opção a tela será idêntica à apresentada na <u>Figura 28</u>.

| SC                                                                                           |                                                                                 |   |
|----------------------------------------------------------------------------------------------|---------------------------------------------------------------------------------|---|
| ema de Informações do Serviço de Conviv<br>A A A                                             | JUAS                                                                            |   |
| DS.gov.br 🔗 Sair                                                                             |                                                                                 |   |
|                                                                                              |                                                                                 |   |
|                                                                                              |                                                                                 |   |
| ISULTAR USUÁRIO                                                                              |                                                                                 |   |
| ISULTAR USUÁRIO<br>Busca por NIS                                                             | Busca por Nome                                                                  |   |
| ISULTAR USUÁRIO<br>Busca por NIS<br>                                                         | Busca por Nome     * Nome:                                                      | _ |
| ISULTAR USUÁRIO<br>Busca por NIS<br>* Unidade Federativa: Selecione<br>* Data de nascimento: | <ul> <li>⑧ Busca por Nome</li> <li>▼ * Nome:</li> <li>* Nome da mãe:</li> </ul> |   |

Figura 28: Busca de usuário por nome.

O gestor deve preencher a UF na qual deseja pesquisar este usuário, o nome do usuário, a data de nascimento e o nome da mãe. Ao clicar no botão **"Buscar"** o sistema tentará localizar os dados da pessoa pesquisada. O resultado negativo da busca significa que o indivíduo não foi encontrado na UF informada. Caso tenha sido selecionada UF diferente daquela informada quando do cadastro, deve-se então realizar nova busca informando a unidade federativa correta (<u>Figura 29</u>).

O sistema realiza busca pela grafia idêntica à informada. Fique atento à digitação correta das informações.

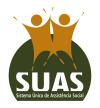

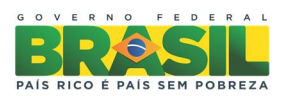

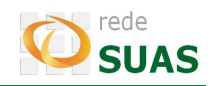

| - buscu por m                                                                                                    | s<br>     | Busca por No                                                             | ome                      |                     |                       |                    |                   |      |
|----------------------------------------------------------------------------------------------------|-----------|--------------------------------------------------------------------------|--------------------------|---------------------|-----------------------|--------------------|-------------------|------|
| * Unidade Federativa: Ceará                                                                                       | T         | * Nome:                                                                  | JOSÉ APARECIDO DA SILV   | /A                  |                       |                    |                   |      |
| * Data de nascimento: 16/02/199                                                                                   | 2         | * Nome da mãe:                                                           | MARIA APARECIDA DA SIL   | .VA                 |                       |                    |                   |      |
|                                                                                                    |           |                                                                          | Buscar                   |                     |                       |                    |                   |      |
|                                                                                                    | Nenhum re | esultado encontra                                                        | do no Ceará. Verific     | que a UF do usuário | ).                    |                    |                   |      |
|                                                                                                    |           | Cadastrar                                                                | r Usuário Provisoriament | te                  |                       |                    |                   |      |
|                                                                                                    |           |                                                                          |                          |                     |                       |                    |                   |      |
|                                                                                                    |           |                                                                          |                          |                     | Figur                 | <b>ื่a 29:</b> ปรเ | iário não l       | ocal |
|                                                                                                    |           |                                                                          |                          |                     |                       |                    |                   |      |
|                                                                                                    |           |                                                                          |                          |                     |                       |                    |                   |      |
|                                                                                                    |           |                                                                          |                          |                     |                       | _                  | _                 |      |
| mesma busca er                                                                                                    | n outra l | UF poderá                                                                | apresentar               | um resulta          | <mark>do pos</mark> i | tivo ( <u>Fi</u> g | <u>gura 30</u> ). |      |
| mesma busca er                                                                                                    | n outra l | UF poderá                                                                | apresentar               | um resulta          | do posi               | tivo ( <u>Fi</u>   | <u>gura 30</u> ). |      |
| mesma busca er                                                                                                    | n outra l | UF poderá                                                                | apresentar               | um resulta          | do posi               | tivo ( <u>Fi</u>   | <u>gura 30</u> ). |      |
| mesma busca er<br>SULTAR USUÁRIO                                                                                  | n outra l | UF poderá                                                                | apresentar               | um resulta          | do posi               | tivo ( <u>Fi</u>   | <u>gura 30</u> ). |      |
| mesma busca er<br>Sultar usuário                                                                                  | n outra l | UF poderá                                                                | apresentar               | um resulta          | do posi               | tivo ( <u>Fi</u>   | <u>gura 30</u> ). | 6    |
| mesma busca er<br>SULTAR USUÁRIO<br>Busca por NI                                                                  | n outra l | UF poderá<br>® Busca por                                                 | apresentar               | um resulta          | do posi               | tivo (Fig          | <u>gura 30</u> ). | 1    |
| mesma busca er<br>SULTAR USUÁRIO<br>Busca por NI                                                                  | n outra l | UF poderá<br>Busca por                                                   | apresentar               | um resulta          | do posi               | tivo (Fig          | <u>gura 30</u> ). | 2    |
| mesma busca er<br>SULTAR USUÁRIO<br>Busca por NI<br>* Unidade Federativa: Acre                                    | n outra l | UF poderá<br>Busca por<br>* Nome<br>* Nome da mãe                        | apresentar               | um resulta          | do posi               | tivo ( <u>Fi</u>   | <u>gura 30</u> ). | 2    |
| Mesma busca er<br>SULTAR USUÁRIO<br>Busca por NI<br>* Unidade Federativa: Acre<br>* Data de nascimento: 16/02/199 | n outra l | UF poderá<br>Busca por<br>* Nome<br>* Nome da mãe                        | Apresentar               | um resulta          | do posi               | tivo (Fig          | <u>gura 30</u> ). | /    |
| Mesma busca er<br>SULTAR USUÁRIO<br>Busca por NI<br>* Unidade Federativa: Acre<br>' Data de nascimento: 16/02/199 | n outra l | UF poderá<br>Busca por<br>* Nome<br>* Nome da mãe                        | apresentar               | um resulta          | do posi               | tivo (Fig          | <u>gura 30</u> ). |      |
| Mesma busca er<br>SULTAR USUÁRIO<br>Busca por NI<br>* Unidade Federativa: Acre<br>* Data de nascimento: 16/02/199 | n outra l | UF poderá      Busca por      * Nome      * Nome da mãe                  | apresentar               | um resulta          | do posi               | tivo (Fig          | <u>gura 30</u> ). |      |
| MES Nome                                                                                                    | n outra l | UF poderá      Busca por      * Nome      * Nome da mãe  a de Nascimento | Apresentar               | um resulta          | do posi               | tivo ( <u>Fi</u>   | <u>gura 30</u> ). |      |

### 5.2. Cadastrar Usuário Provisoriamente

Na seção anterior foi apresentada a busca de usuário por NIS e por Nome. Quando a pessoa procurada não for localizada por nenhuma das opções, pode-se fazer o cadastramento provisório da mesma. Para isto basta acionar o botão "Cadastrar Usuário Provisoriamente" e proceder à inclusão dos dados do usuário no SISC (<u>Figura 31</u>).

**IMPORTANTE:** antes de efetuar o cadastro provisório certifique-se que o usuário não possua NIS.

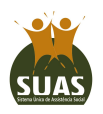

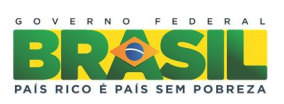

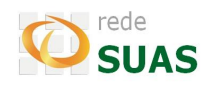

| CONSULTAR USUÁRIO                                                | )            |   |                           |                         |  |  |  |
|------------------------------------------------------------------|--------------|---|---------------------------|-------------------------|--|--|--|
| <sup>⊙</sup> Ви                                                  | isca por NIS |   | Busca por No              | me                      |  |  |  |
| * Unidade Federativa:<br>* Data de paccimento:                   | Goiás        | ۲ | * Nome:<br>* Nome da mãe: | JOÃO PEREIRA DA SILVA   |  |  |  |
| Data de hascimento.                                              | 21/12/1903   |   | nome da mae.              | Buscar                  |  |  |  |
| Nenhum resultado encontrado no Goiás. Verifique a UF do usuário. |              |   |                           |                         |  |  |  |
|                                                                  |              |   | Cadastrar                 | Usuário Provisoriamente |  |  |  |

Figura 31: Cadastrar usuário provisoriamente.

O sistema apresentará uma tela com campos do formulário para serem preenchidos. A parte superior da tela (Figura 32) deverá ser preenchida com os dados pessoais do usuário, seguida da situação em que o mesmo se encontra. Já na parte inferior da tela será exibida a consulta de grupo para que seja escolhido o grupo ao qual o usuário será vinculado (Figura 33).

| CADASTRAR USUARIO PROVISORIAMEN    | /ΤΕ                                             |                   |                         |
|------------------------------------|-------------------------------------------------|-------------------|-------------------------|
| *Nome:                             |                                                 | *Sexo:            | E Feminino Masculino    |
| *Data de Nascimento:               |                                                 | *Raça/Cor:        | <b>v</b>                |
| *Naturalidade: UF                  | <b>T</b>                                        | *Município:       | Selecione o estado 🔻    |
| RG do usuário:                     |                                                 | Órgão Emissor:    |                         |
| *Endereço de domicilio: Rua, praça | ı, avenida, quadra:                             |                   |                         |
| *Número:                           |                                                 | Complemento:      |                         |
| Bairro:                            |                                                 | *CEP:             |                         |
| *UF:                               | <b>•</b>                                        | *Município:       | Selecione o município 🔻 |
| *Nome da mãe:                      |                                                 |                   |                         |
| *Reponsável legal pela família     |                                                 |                   |                         |
| RG do responsável pela família:    |                                                 | Órgão Emissor:    |                         |
| CPF do responsável pela família:   |                                                 |                   |                         |
| *Situação do usuário: 🔲 Não está   | em situação prioritária                         |                   |                         |
| Em situa                           | ção de isolamento                               |                   |                         |
| Trabalho                           | infantil                                        |                   |                         |
| Vivência                           | de violência e, ou negligência                  |                   |                         |
| Fora da e                          | scola ou com defasagem escolar superior a 2 (   | (dois) anos       |                         |
|                                    | çao de acoinimento                              |                   |                         |
| Enressos                           | de medidas socioeducativas                      | berto             |                         |
| Situação                           | de abuso e/ou exploração sexual                 |                   |                         |
| Com med                            | didas de proteção do Estatuto da Crianca e do / | Adolescente - ECA |                         |
| Crianças                           | e adolescentes em situação de rua               |                   |                         |
| Vulnerab                           | ilidade que diz respeito às pessoas com deficiê | incia             |                         |
|                                    |                                                 |                   |                         |

Figura 32: Formulário para cadastro provisório de usuário.

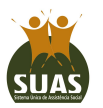

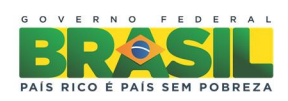

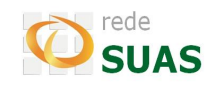

| CONSULTA DE GRUPO<br>Estado:<br>Cidade:<br>CRAS: | SP<br>SAO PAULO<br>Selecione   |  |  |  |  |  |  |
|--------------------------------------------------|--------------------------------|--|--|--|--|--|--|
| Ordenação:                                       | Número de Referência do Cras 🔻 |  |  |  |  |  |  |
| Faixa Etária:                                    | Selecione T                    |  |  |  |  |  |  |
|                                                  | Consultar                      |  |  |  |  |  |  |
|                                                  |                                |  |  |  |  |  |  |
|                                                  |                                |  |  |  |  |  |  |
|                                                  |                                |  |  |  |  |  |  |
|                                                  |                                |  |  |  |  |  |  |
|                                                  | Vincular                       |  |  |  |  |  |  |

Figura 33: Consulta de grupo para cadastro provisório.

Após o preenchimento de todos os dados e a seleção do grupo para vinculação do usuário, acionar o botão Vincular. O sistema, então, exibirá mensagem de sucesso.

| ULTA DE GRUPO | Estad | <b>lo:</b> SP | prod.                           |          |      |  |
|---------------|-------|---------------|---------------------------------|----------|------|--|
|               | 0<br> | Us            | uário Vinculado com s<br>FECHAR | sucesso! |      |  |
|               |       |               |                                 |          | <br> |  |
|               |       |               | Vincular                        | ar       |      |  |

#### 5.3. Vincular Usuário a um Grupo

Após fazer a consulta de um usuário, pode-se vinculá-lo ao grupo do qual ele faz parte. Para isto basta consultar os grupos já registrados no CRAS selecionado e escolher aquele do qual o usuário participa. Para efetuar a operação basta acionar o botão "Vincular" (<u>Figura 31</u>).

Fique atento as regras de vinculação aos grupos:

- Limite de usuários por grupo: 30;
- **Grupo intergeracional:** permite vincular usuário de qualquer idade;
- Grupo NÃO intergeracional: permite vincular usuários dentro da faixa etária do grupo e/ou pessoas com deficiência;

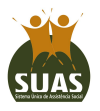

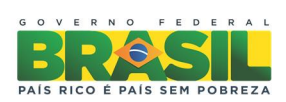

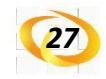

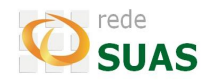

ATENÇÃO: caso o grupo tenha tido a opção Intergeracional alterada de SIM para NÃO, é

necessário alterar os usuários do grupo que não estejam dentro da faixa etária.

| ssoa com marcação                    | o de trabalho infant                                                                                                    | il: NÃO                                                                                                    |                                                                                        |                                                                |              |                 |                            |
|--------------------------------------|----------------------------------------------------------------------------------------------------|----------------------------------------------------------------------------------------------------|----------------------------------------------------------------------------------------|----------------------------------------------------------------|--------------|-----------------|----------------------------|
| ssoa com marcaçã(<br>tuação Usuário: | o de trabalho infant<br>Não está em sit<br>Em situação de<br>Trabalho infant<br>Vivência de vio<br>Fora da escola<br>Em situação de<br>Em cumprimen<br>Egressos de me<br>Situação de ab<br>Com medidas d | il: NÃO<br>uação prioritária<br>isolamento<br>il<br>fencia e, ou negliq<br>ou com defasage<br>acolhimento<br>to de medida socioeduca<br>siso e/ou explora<br>e proteção do Es<br>escentes em situ | pência<br>m escolar superi<br>titvas<br>ção sexual<br>tatuto da Criança<br>ação de rua | ior a 2 (dois) anos<br>meio aberto<br>a e do Adolescente - ECA |              |                 | SI                         |
|                                      |                                                                                                    | que uiz respeito                                                                                                    | as pessoas com                                                                         | Genciencia                                                     |              |                 |                            |
| ISULTA DE GRUPO                      |                                                                                                    | Estado:<br>Cidade:<br>CRAS:<br>Ordenaçã<br>Faixa Etá                                                                                                    | SP<br>SAO PAULO<br>3550303154<br>io: Número de<br>ria: Todos                           | I9-CRAS ANHANGUERA<br>Referência do Cras ▼<br>▼                |              | •               |                            |
|                                      |                                                                                                    |                                                                                                    |                                                                                        | Consultar                                                      |              |                 |                            |
| Seleciona                            | CRAS                                                                                                    | Código do Grupo                                                                                                    | Nome do Grupo                                                                          | Endereço                                                       | Status       | Faixa Etária    | Total de usuários do grupo |
| ۲                                    | CRAS ANHANGUERA                                                                                                    | 35503031549-14                                                                                                    | Melhor Idade                                                                           | PIERO TRICCA 27 JARDIM SANTA FÉ                                | Não iniciado | Mais de 60      | 0                          |
|                                      | CRAS ANHANGUERA                                                                                                    | 35503031549-1                                                                                                    | Nova Geração                                                                           | PIERO TRICCA 27 JARDIM SANTA FÉ                                | Ativo        | 6 a 15          | 3                          |
| $\bigcirc$                           | CRAS ANHANGUERA                                                                                                    | 35503031549-5                                                                                                    | Força Jovem                                                                            | Esmeralda Esmeralda 26                                         | Ativo        | 6 a 15          | 0                          |
| $\odot$                              | CRAS ANHANGUERA                                                                                                    | 35503031549-7                                                                                                    | Firmes e Fortes                                                                        | PIERO TRICCA 27 JARDIM SANTA FÉ                                | Ativo        | 18 a 29         | 2                          |
| 0                                    | CRAS ANHANGUERA                                                                                                    | 35503031549-8                                                                                                    | Sempre em frente                                                                       | PIERO TRICCA 27 JARDIM SANTA FÉ                                | Ativo        | 15 a 17         | 0                          |
| 0                                    | CRAS ANHANGUERA                                                                                                    | 35503031549-9                                                                                                    | Alegria Jovem                                                                          | PIERO TRICCA 27 JARDIM SANTA FÉ                                | Ativo        | 12 a 15         | 1                          |
| 0                                    | CRAS ANHANGUERA                                                                                                    | 35503031549-10                                                                                                    | Grupo The Beatles                                                                      | PIERO TRICCA 27 JARDIM SANTA FÉ                                | Ativo        | 30 a 59         | 12                         |
|                                      | CRAS ANHANGUERA                                                                                                    | 35503031549-11                                                                                                    | Vivências                                                                              | PIERO TRICCA 27 JARDIM SANTA FÉ                                | Ativo        | 18 a 29         | 1                          |
|                                      |                                                                                                    |                                                                                                    |                                                                                        |                                                                | « ar         | nterior [1] pró | ximo » TOTAL DE GRUPOS: 8  |
|                                      |                                                                                                    |                                                                                                    |                                                                                        |                                                                |              |                 |                            |

Vincular Voltar

Figura 35: Vincular usuário a um grupo.

Ao concluir a vinculação o sistema apresentará uma mensagem "Usuário Vinculado com

#### sucesso!" conforme a Figura 36.

| Busca p        |                                |  |
|----------------|--------------------------------|--|
| * Numero do NJ | Usuário Vinculado com sucesso! |  |
|                | FECHAR                         |  |
|                |                                |  |

Figura 36: Vinculação concluída com sucesso.

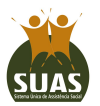

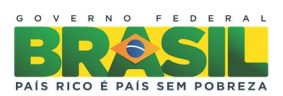

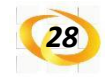

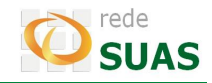

#### 5.4. Alterar Grupo de um Usuário

O grupo de um usuário do Serviço de Convivência e Fortalecimento de Vínculos poderá ser alterado caso haja necessidade. O procedimento no sistema é muito simples. Após consultar os detalhes do usuário, acione o botão **"Alterar Grupo"** (Figura 37), a janela de consulta de grupo será apresentada como mostrado na Figura 38. Assinale o grupo para o qual deseja alterar o usuário. Clique no botão **"Vincular"** e aguarde a mensagem **"Usuário vinculado a outro grupo com sucesso!"** (Figura 39).

| /INCULAR USUÁRIO         |                                                                                                    |                                                                                               |                                             |        | -            |                   |
|--------------------------|----------------------------------------------------------------------------------------------------|-----------------------------------------------------------------------------------------------|---------------------------------------------|--------|--------------|-------------------|
| NIS:                     | 9999999999999                                                                                                    | Nome:                                                                                         | CARLOS                                      |        |              |                   |
| Sexo:                    | Masculino                                                                                                    | Raça/Cor:                                                                                     | Parda                                       |        |              |                   |
| Data de Nascimento:      | 16/02/1992                                                                                                    | CPF usuário:                                                                                  |                                             |        |              |                   |
| RG usuário:              |                                                                                                    | Orgão emisso                                                                                  | Dr:                                         |        |              |                   |
| Naturalidade: UF         | ac                                                                                                    | Município:                                                                                    | rio branco                                  |        |              |                   |
| Título logradouro:       |                                                                                                    | Endereço:                                                                                     | ramal do baiano                             |        |              |                   |
| lúmero:                  | s/n                                                                                                    | Complement                                                                                    | 0:                                          |        |              |                   |
| Bairro:                  |                                                                                                    | CEP:                                                                                          | 69945000                                    |        |              |                   |
| JF:                      | AC                                                                                                    | Município:                                                                                    | ACRELâNDIA                                  |        |              |                   |
| Nome da mãe:             | MARIA                                                                                                    |                                                                                               |                                             |        |              |                   |
| Código Familiar:         | 999999999999                                                                                                    | Responsável                                                                                   | legal pela Família:                         |        |              |                   |
| Família beneficiária PBF | NAO                                                                                                    | Data atualiza                                                                                 | ição: 21/03/2006                            |        |              |                   |
| Pessoa tem deficiência   | NAO                                                                                                    |                                                                                               |                                             |        |              |                   |
| Situação de Rua:         | NAO                                                                                                    | ×                                                                                             |                                             |        |              |                   |
| Pessoa com marcação      | de trabalho infantil: NA                                                                                                    | 10                                                                                            |                                             |        |              |                   |
|                          | Em situação de isola<br>Trabalho infantil<br>Vivência de violência<br>Fora da escola ou co<br>Em situação de acol<br>Em cumprimento de | imento<br>a e, ou negligência<br>om defasagem escolar s<br>himento<br>i medida socioeducativa | uperior a 2 (dois) anos<br>a em meio aberto |        |              |                   |
|                          | Egressos de medida                                                                                                    | s socioeducativas                                                                             |                                             |        |              |                   |
|                          | Situação de abuso e                                                                                                    | /ou exploração sexual                                                                         |                                             |        |              |                   |
|                          | Com medidas de pro                                                                                                    | teção do Estatuto da C                                                                        | riança e do Adolescente - ECA               |        |              |                   |
|                          | Criancas e adolesce                                                                                                    | ntes em situação de rua                                                                       | a                                           |        |              |                   |
|                          | ✓Vulnerabilidade que                                                                                                    | diz respeito às pessoas                                                                       | s com deficiência                           |        |              |                   |
|                          | - runerabilitate que                                                                                                    | and respected as pessoas                                                                      |                                             |        |              |                   |
|                          |                                                                                                    |                                                                                               |                                             |        |              |                   |
| Grupo:                   |                                                                                                    |                                                                                               |                                             |        | V2           | usrenna enner     |
| CRAS                     | CÓDIGO DO GRUPO                                                                                                    | NOME DO GRUPO                                                                                 | ENDEREÇO                                    | STATUS | FAIXA ETÁRIA | TOTAL DE USUÁRIOS |
| CRAS ANHANGUERA          | 35503031549-1                                                                                                    | Nova Geração                                                                                  | PIERO TRICCA-JARDIM SANTA FÉ27              | Ativo  | 6 a 15       | 3                 |
| Alterar Grupo Desvinci   | ılar Histórico                                                                                                    |                                                                                               |                                             |        |              |                   |
| beetine                  |                                                                                                    |                                                                                               |                                             |        |              |                   |

Figura 37: Tela para alteração de grupo.

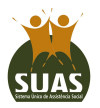

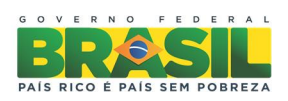

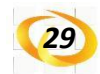

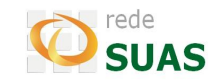

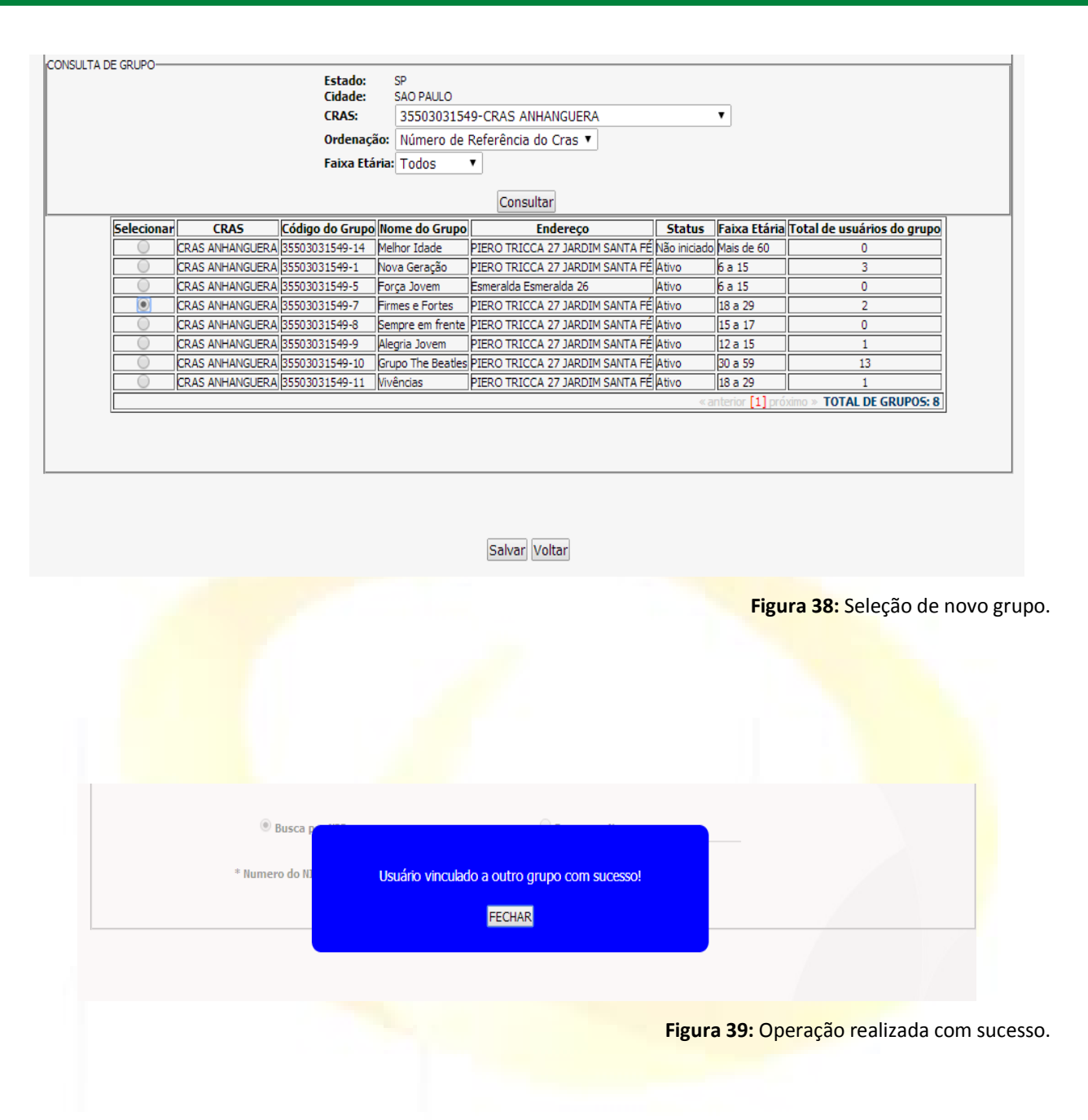

#### 5.5. Alterar Situação do Usuário

Deve-se registrar no SISC a alteração de situação do usuário toda vez que forem identificadas mudanças. Para tanto, a seguinte sequência de ações deve ser realizada:

1º) Consultar o usuário;

2º) Acionar o botão "Detalhar";

3º) Assinalar a nova situação do usuário (Figura 40);

4º) Clicar o botão "Salvar".

Os registros das alterações efetuadas serão mantidos em histórico e poderão ser

consultados posteriormente.

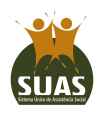

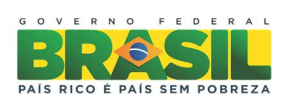

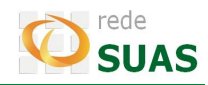

\*Situação Usuário: 11ão está em situação prioritária Em situação de isolamento Trabalho infantil Vivência de violência e, ou negligência Fora da escola ou com defasagem escolar superior a 2 (dois) anos Em situação de acolhimento Em cumprimento de medida socioeducativa em meio aberto Egressos de medidas socioeducativas Situação de abuso e/ou exploração sexual Com medidas de proteção do Estatuto da Criança e do Adolescente - ECA Crianças e adolescentes em situação de rua Vulnerabilidade que diz respeito às pessoas com deficiência

#### 5.6. Desvincular Usuário

30

O procedimento de desvincular pode ser realizado a partir da tela de visualização dos detalhes do usuário. Veja na <u>Figura 41</u> que o botão **"Desvincular"** fica logo abaixo das informações do grupo deste usuário.

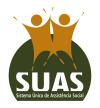

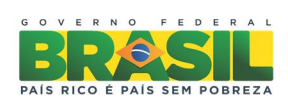

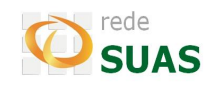

| Número:                   | s/n                     | Complemento              | :                              |        |              |                   |
|---------------------------|-------------------------|--------------------------|--------------------------------|--------|--------------|-------------------|
| Bairro:                   |                         | CEP:                     | 69945000                       |        |              |                   |
| UF:                       | AC                      | Município:               | ACRELâNDIA                     |        |              |                   |
| Nome da mãe:              | ARLETE                  |                          |                                |        |              |                   |
| Código Familiar:          | 600258912               | Responsável l            | egal pela Família:             |        |              |                   |
| Família beneficiária PBF: | NÃO                     | Data atualizaç           | ;ão: 21/03/2006                |        |              |                   |
| Pessoa tem deficiência:   | NÃO                     |                          |                                |        |              |                   |
| Situação de Rua:          | NÃO                     |                          |                                |        |              |                   |
| Pessoa com marcação de    | e trabalho infantil: NÄ | 10                       |                                |        |              |                   |
| *Situação Usuário:        | Não está em situaçã     | o prioritária            |                                |        |              |                   |
|                           | Em situação de isola    | mento                    |                                |        |              |                   |
|                           | Trabalho infantil       |                          |                                |        |              |                   |
|                           | Vivência de violência   | a e, ou negligência      |                                |        |              |                   |
|                           | Fora da escola ou co    | m defasagem escolar su   | iperior a 2 (dois) anos        |        |              |                   |
|                           | Em situação de acol     | himento                  |                                |        |              |                   |
|                           | Em cumprimento de       | medida socioeducativa    | em meio aberto                 |        |              |                   |
|                           | Egressos de medida      | s socioeducativas        |                                |        |              |                   |
|                           | Situação de abuso e     | /ou exploração sexual    |                                |        |              |                   |
|                           | Com medidas de pro      | tecão do Estatuto da Cri | ianca e do Adolescente - FCA   |        |              |                   |
|                           | Crianeas o adolosco     | ntos om situação do vua  |                                |        |              |                   |
|                           | Vula                    | die sein situação de rua |                                |        |              |                   |
|                           | vuinerabilidade que     | diz respeito as pessoas  | com denciencia                 |        |              |                   |
|                           |                         |                          |                                |        |              |                   |
| Grupo:                    |                         |                          |                                |        |              |                   |
| CRAS                      | ÓDIGO DO GRUPO          | NOME DO GRUPO            | ENDEREÇO                       | STATUS | FAIXA ETÁRIA | TOTAL DE USUÁRIOS |
| CRAS ANHANGUERA           | 35503031549-7           | Firmes e Fortes          | PIERO TRICCA-JARDIM SANTA FÉ27 | Ativo  | 18 a 29      | 3                 |
| Alterar Grupo Desvincul   | ar Histórico            |                          |                                |        |              |                   |

Figura 41: Desvincular usuário.

Após acionar o botão **"Desvincular"**, o sistema solicitará que seja informado motivo da desvinculação e encaminhamento do usuário, quando for o caso. Deve-se, então, selecionar uma das opções disponíveis: mudança de município, falecimento, solicitação de desvinculação por parte do usuário e fora das faixas etárias atendidas pelo SCFV.

| Grupo:                 |                         |                       |                                |        |              | notenna onnee     |
|------------------------|-------------------------|-----------------------|--------------------------------|--------|--------------|-------------------|
| CRAS                   | CÓDIGO DO GRUPO         | NOME DO GRUPO         | ENDEREÇO                       | STATUS | FAIXA ETÁRIA | TOTAL DE USUÁRIOS |
| CRAS ANHANGUERA        | 35503031549-7           | Firmes e Fortes       | PIERO TRICCA-JARDIM SANTA FÉ27 | Ativo  | 18 a 29      | 3                 |
| Alterar Grupo Desvincu | ılar Histórico          |                       |                                |        |              |                   |
|                        |                         |                       |                                |        |              |                   |
|                        |                         |                       |                                |        |              |                   |
| Motivo desvinculação:  | Selecione o motivo d    | le desvinculação      | •                              |        |              |                   |
|                        | Selecione o motivo d    | le desvinculação      |                                |        |              |                   |
|                        | Mudança de municípi     | io                    |                                |        |              |                   |
|                        | Falecimento             |                       |                                |        |              |                   |
|                        | California da da seria  |                       |                                |        |              |                   |
|                        | i Solicitação de desvin | iculacao por parte do | usuario                        |        |              |                   |

Figura 42: Motivo da desvinculação.

Depois de escolhido o motivo da desvinculação, o sistema solicitará ao usuário que indique se será feito encaminhamento desta pessoa ou não (Figura 43). Caso a resposta seja afirmativa, o usuário deverá indicar o encaminhamento e depois clicar no botão **"Salvar"**.

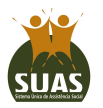

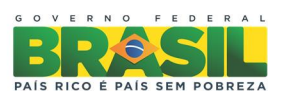

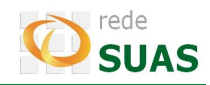

| Grupo:               |                         |                      |                                |        |              |                   |
|----------------------|-------------------------|----------------------|--------------------------------|--------|--------------|-------------------|
| CRAS                 | CÓDIGO DO GRUPO         | NOME DO GRUPO        | ENDEREÇO                       | STATUS | FAIXA ETÁRIA | TOTAL DE USUÁRIOS |
| CRAS ANHANGUERA      | 35503031549-7           | Firmes e Fortes      | PIERO TRICCA-JARDIM SANTA FÉ27 | Ativo  | 18 a 29      | 3                 |
| Alterar Grupo Desvir | icular Histórico        |                      | -                              |        |              |                   |
|                      |                         |                      |                                |        |              |                   |
| Motivo desvinculação | : Solicitação de desvin | culação por parte do | usuário 🔻                      |        |              |                   |
| Usuário encaminhad   | a outro programa/serv   | iço? 💿 Sim 🔍 Não     |                                |        |              |                   |
| Encaminhamento:      |                         | •                    |                                |        |              |                   |
|                      |                         |                      |                                |        |              |                   |
|                      | ncaminhado ao CRAS vi   | nculado ao grupo     |                                |        |              |                   |
| E                    | ncaminhado a outro CR   | AS                   |                                |        |              |                   |
| E                    | ncaminnhado ao CREAS    |                      |                                |        |              |                   |
|                      |                         |                      |                                |        |              |                   |
|                      |                         |                      | Salvar Voltar                  |        |              |                   |

Figura 43: Encaminhamento do usuário desvinculado.

Quando o motivo da desvinculação for falecimento não será apresentada a opção de encaminhamento. Neste caso, o usuário deve apenas acionar o botão **"Salvar"**.

Ao finalizar a operação o sistema apresentará a mensagem **"Usuário desvinculado com** sucesso!" (Figura 44).

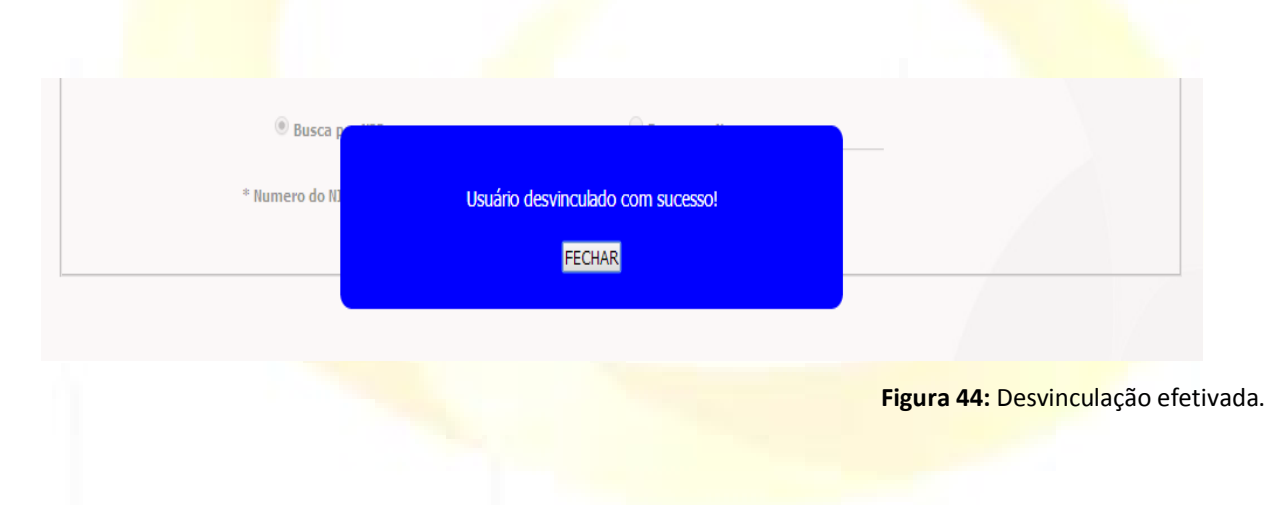

#### 5.7. Histórico do Usuário

Para consultar o histórico do usuário no Serviço faça a consulta do usuário e depois acione o botão **"Histórico"** como mostra a Figura 45.

No histórico são apresentadas as informações de registro inicial do usuário, seguidas das alterações registradas no sistema (alteração de situação prioritária, participação em grupos), incluindo a identificação do usuário do sistema que realizou a alteração.

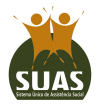

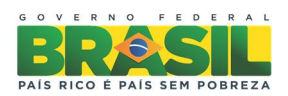

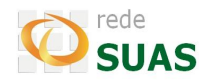

| CÓDIGO DO GR     | RUPO NOME D                                                                                                    | O GRUPO                                                                                                    | ENDEREÇO                                                                                                    | STATUS                                                                                                    | FAIXA ETÁRIA                                                                                                    | TOTAL DE USUÁRIOS                                                                                                    |
|------------------|----------------------------------------------------------------------------------------------------|----------------------------------------------------------------------------------------------------|----------------------------------------------------------------------------------------------------|----------------------------------------------------------------------------------------------------|----------------------------------------------------------------------------------------------------|----------------------------------------------------------------------------------------------------|
| 35503031549-     | -8 Sempre                                                                                                    | Sempre em frente PIERO TRICCA-JARDIM SANTA FÉ27                                                                                                    |                                                                                                    | Ativo                                                                                                    | 15 a 17                                                                                                    | 1                                                                                                    |
| cular Histórico  | ·                                                                                                    |                                                                                                    |                                                                                                    |                                                                                                    |                                                                                                    |                                                                                                    |
|                  |                                                                                                    | 999999999999-                                                                                                    | JOÃO DA SILVA                                                                                                    |                                                                                                    |                                                                                                    |                                                                                                    |
| lome do Grupo    | UF/Municipio                                                                                                    | Inicio do Vínculo                                                                                                    | Situaçã                                                                                                    | ão Usuário                                                                                                    | )                                                                                                    | Atualizado Por                                                                                                    |
| Sempre em frente | SP/São Paulo                                                                                                    | 04/04/2014                                                                                                    | Situação de abuso e<br>Com medidas de proteção do Estat                                                                                                    | e/ou exploraç<br>auto da Crianç                                                                                                    | ão sexual;<br>;a e do Adolescente - E0                                                                                                    | CA usuário teste Município                                                                                                    |
| Sempre em frente | SP/São Paulo                                                                                                    | 04/04/2014                                                                                                    | Em situação<br>Com medidas de proteção do Estat                                                                                                    | o de isolamen<br>outo da Crianç                                                                                                    | to;<br>;a e do Adolescente - E0                                                                                                    | usuário teste Município                                                                                                    |
| Sempre em frente | SP/São Paulo                                                                                                    | 04/04/2014                                                                                                    | Em situação                                                                                                    | o de isolamen                                                                                                    | to                                                                                                    | usuário teste Município                                                                                                    |
|                  | CÓDIGO DO GF<br>35503031549<br>Jular Histórico<br>tome do Grupo<br>Sempre em frente<br>Sempre em frente<br>Sempre em frente | CÓDIGO DO GRUPO         NOME D           35503031549-8         Sempre           zular         Histórico           tome do Grupo         UF/Municipio           Sempre em frente         SP/São Paulo           Sempre em frente         SP/São Paulo           Sempre em frente         SP/São Paulo | CÓDIGO DO GRUPO NOME DO GRUPO<br>35503031549-8 Sempre em frente PIEF<br>zular Histórico<br>40me do Grupo UF/Municipio Inicio do Vínculo<br>Sempre em frente SP/São Paulo 04/04/2014<br>Sempre em frente SP/São Paulo 04/04/2014 | CÓDIGO DO GRUPO         NOME DO GRUPO         ENDEREÇO           35503031549-8         Sempre em frente         PIERO TRICCA-JARDIM SANTA FÉ27           zular         Histórico         99999999999-         JOÃO DA SILVA           Mome do Grupo         UF/Municipio           Sempre em frente         SP/São Paulo         04/04/2014         Situação de abuso o Com medidas de proteção do Estat           Sempre em frente         SP/São Paulo         04/04/2014         Com medidas de proteção do Estat           Sempre em frente         SP/São Paulo         04/04/2014         Em situação do Estat           Sempre em frente         SP/São Paulo         04/04/2014         Em situação do Estat           Sempre em frente         SP/São Paulo         04/04/2014         Em situação do Estat | CÓDIGO DO GRUPO         NOME DO GRUPO         ENDEREÇO         STATUS           35503031549-8         Sempre em frente         PIERO TRICCA-JARDIM SANTA FÉ27         Ativo           zular         Histórico         99999999999-         JOÃO DA SILVA           Sempre em frente         PIERO TRICCA-JARDIM SANTA FÉ27         Ativo           Sempre em frente         PIERO TRICCA-JARDIM SANTA FÉ27         Ativo           Sempre em frente         PIERO TRICCA-JARDIM SANTA FÉ27         Ativo           Sempre em frente         PIERO TRICCA-JARDIM SANTA FÉ27         Ativo           Sempre em frente         SP/São Paulo         04/04/2014         Situação de Jou exploração           Sempre em frente         SP/São Paulo         04/04/2014         Situação de isolamen           Com medidas de proteção do Estatuto da Crianção Sempre em frente         SP/São Paulo         04/04/2014         Em situação de isolamen           Com medidas de proteção do Estatuto da Crianção de Isolamen           Sempre em frente         SP/São Paulo         04/04/2014         Em situação de Isolamen | CÓDIGO DO GRUPO         NOME DO GRUPO         ENDEREÇO         STATUS         FAIXA ETÁRIA           35503031549-8         Sempre em frente         PIERO TRICCA-JARDIM SANTA FÉ27         Ativo         15 a 17           zular         Histórico         9999999999-         JOÃO DA SILVA         15 a 17           Sempre em frente         9999999999-         JOÃO DA SILVA           tome do Grupo         UF/Municipio         Inicio do Vínculo         Situação de abuso e/ou exploração sexual;           Sempre em frente         SP/São Paulo         04/04/2014         Situação de abuso e/ou exploração sexual;           Com medidas de proteção do Estatuto da Criança e do Adolescente - EC           Sempre em frente         SP/São Paulo         04/04/2014         Em situação de isolamento;           Com medidas de proteção do Estatuto da Criança e do Adolescente - EC           Sempre em frente         SP/São Paulo         04/04/2014         Em situação de isolamento;           Com medidas de proteção do Estatuto da Criança e do Adolescente - EC           Sempre em frente         SP/São Paulo         04/04/2014         Em situação de isolamento; |

Figura 45: Histórico do usuário.

#### 6. Menu Relatórios

33

Neste item da barra de menu o usuário terá acesso aos relatórios para acompanhamento do SCFV. Veja na <u>Figura 46</u> o primeiro relatório que está disponível. No topo da tela é apresentado um resumo dos dados do município contendo o total de grupos criados e o total de usuários já cadastrados nos grupos existentes.

Logo abaixo da tela, são apresentados os dados dos CRAS que possuem grupos criados. Cada linha possui os campos: identificação do CRAS, Quantidade de Grupos e Quantidade de Usuários. Observe que são mostrados os CRAS nos quais pelo menos um grupo tenha sido criado.

|                                          | Relatório analítico de grupos                     |                            |
|------------------------------------------|---------------------------------------------------|----------------------------|
| Ano: 2014<br>UF:<br>Município: São Paulo | IBGE:355030Total de grupos:21Total de usuários:22 |                            |
| 35503031549 - CRAS ANHANGUERA            | Quantidade de Grupos: 17                          | Quantidade de Usuários: 22 |
| 35503032895 - CRAS ARTHUR ALVIM          | Quantidade de Grupos: 1                           | Quantidade de Usuários: 0  |
| 35503031453 - CRAS BRASILÂNDIA I         | Quantidade de Grupos: 1                           | Quantidade de Usuários: 0  |
| 35503001633 - CRAS - BUTANTÃ             | Quantidade de Grupos: 1                           | Quantidade de Usuários: 0  |
| 35503001283 - CRAS - ARICANDUVA / F      | Quantidade de Grupos: 1                           | Quantidade de Usuários: 0  |
|                                          | Exportar Tabela                                   | Sistema Unico de Assiste   |

Figura 46: Relatório dos grupos de um município.

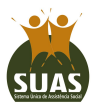

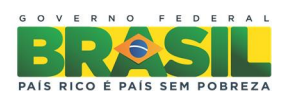

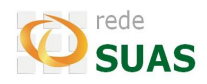

O relatório apresentado acima pode ser mais detalhado. Para isto basta clicar em cima da linha de um CRAS específico e a lista dos grupos criados neste será mostrada, como no exemplo da <u>Figura 47</u>, a seguir.

| 35503031549 - CRAS A | NHANGUERA Quantidade de Grupos: 17 | Quantidade de Usu | iários: 22                 |
|----------------------|------------------------------------|-------------------|----------------------------|
| Código do Grupo      | Nome do Grupo                      | Status            | Total de usuários do grupo |
| 35503031549-12       | Coragem de Mudar                   | Inativo           | 0                          |
| 35503031549-6        | Jardim de Infância                 | Inativo           | 0                          |
| 35503031549-14       | Melhor Idade                       | Não iniciado      | 0                          |
| 35503031549-1        | Nova Geração                       | Ativo             | 2                          |
| 35503031549-19       | Grupo Água                         | Não iniciado      | 0                          |
| 35503031549-20       | Grupo Coração                      | Não iniciado      | 0                          |
| 35503031549-17       | Grupo Fogo                         | Ativo             | 1                          |
| 35503031549-21       | Grupo Capitão Planeta              | Ativo             | 0                          |
| 35503031549-8        | Sempre em frente                   | Ativo             | 1                          |
| 35503031549-18       | Grupo Vento                        | Não iniciado      | 0                          |
| 35503031549-10       | Grupo The Beatles                  | Ativo             | 12                         |
| 35503031549-16       | Grupo Terra                        | Não iniciado      | 0                          |
| 35503031549-22       | grupo1                             | Não iniciado      | 0                          |
| 35503031549-5        | Força Jovem                        | Ativo             | 1                          |
| 35503031549-7        | Firmes e Fortes                    | Ativo             | 3                          |
| 35503031549-9        | Alegria Jovem                      | Ativo             | 1                          |
| 35503031549-11       | Vivências                          | Ativo             | 1                          |

Figura 47: Listagem dos grupos de um CRAS.

Um relatório contendo os usuários de um grupo específico pode ser obtido de forma muito simples. Ao acionar o botão do mouse sobre o total de usuários do grupo desejado uma nova listagem é apresentada (<u>Figura 48</u>).

|             |                           | Relatório               | analítico de usuár                            | ios                         |                    |
|-------------|---------------------------|-------------------------|-----------------------------------------------|-----------------------------|--------------------|
|             | Ano:<br>UF:<br>Município: | 2014<br>SP<br>São Paulo | IBGE:<br>Nome do grupo:<br>Total de usuários: | 355030<br>Nova Geração<br>2 |                    |
|             | Código do grupo:          | 35503031549-1           | Faixa etária dos<br>usuários:                 | 6 a 15                      |                    |
|             | Nº Identificador:         | 35503031549             | Intergeracional:                              | NAU                         |                    |
| NIS         |                           | Nome                    |                                               | Nome da mãe                 | Data de Nascimento |
| 99999999999 | MARIA DA SILVA            |                         | MARIA APARECID                                | DA DA SILVA                 | 27/03/1999         |
| 99999999999 | JOÃO JOSÉ DA SILVA        |                         | SIMONE DE SOUSA                               | A E SILVA                   | 14/02/2006         |
|             |                           | (***) Usuário           | o cadastrado provisoriamen                    | nte.                        |                    |
|             |                           |                         | Exportar rabeia                               |                             |                    |
|             |                           |                         | Voltar                                        |                             |                    |

Figura 48: Relação de usuários vinculados a um grupo.

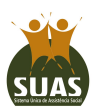

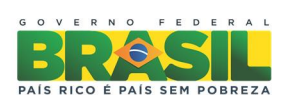

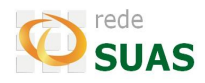

Observe que nas telas dos diversos relatórios existe o botão para "Exportar Tabela", que

ao ser acionado copiará os dados apresentados na tela para um arquivo em Excel (Figura 49).

|             |                                                                    | Relatório a                                             |                                                                                                    | ios                                          |                    |  |
|-------------|--------------------------------------------------------------------|---------------------------------------------------------|----------------------------------------------------------------------------------------------------|----------------------------------------------|--------------------|--|
|             | Ano:<br>UF:<br>Município:<br>Código do grupo:<br>Nº Identificador: | 2014<br>SP<br>São Paulo<br>35503031549-1<br>35503031549 | IBGE:<br>Nome do grupo:<br>Total de usuários:<br>Faixa etária dos<br>usuários:<br>Intergeracional: | 355030<br>Nova Geração<br>2<br>6 a 15<br>NÃO |                    |  |
| NIS         |                                                                    | Nome                                                    |                                                                                                    | Nome da mãe                                  | Data de Nascimento |  |
| 99999999999 | MARIA DA SILVA                                                     |                                                         | MARIA APARECII                                                                                     | DA DA SILVA                                  | 27/03/1999         |  |
| 99999999999 | JOÃO JOSÉ DA SILVA                                                 |                                                         | SIMONE DE SOUS                                                                                     | A E SILVA                                    | 14/02/2006         |  |
|             |                                                                    | (***) Usuàric                                           | e cadastrado provisoriame<br>Exportar Tabela<br>Voltar                                             | nte.                                         |                    |  |
|             |                                                                    |                                                         |                                                                                                    |                                              |                    |  |

Ao clicar em cima do nome que aparece no canto inferior esquerdo da tela, o arquivo será aberto e uma mensagem como a da <u>Figura 50</u>. Deve-se, então, acionar o botão **"Sim"** e o relatório será visualizado (<u>Figura 51</u>).

| icrosoft O | The Excel                             |                                                                  |                                                         |
|------------|---------------------------------------|------------------------------------------------------------------|---------------------------------------------------------|
|            | O arquivo que você está tentando ab   | rir, 'Relatorio_sisc_grupo.xls', está em um formato diferente do | o especificado pela extensão do arquivo. Verifique se o |
|            | arquivo não está corrompido e se é de | e uma fonte confiável antes de abri-lo. Deseja abrir o arquivo a | agora?                                                  |
|            |                                       | Sim <u>N</u> ão Aj <u>u</u> da                                   |                                                         |
|            |                                       |                                                                  |                                                         |

Figura 50: Mensagem ao abrir o arquivo em Excel.

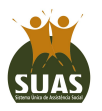

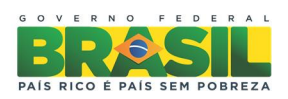

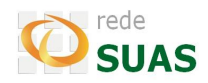

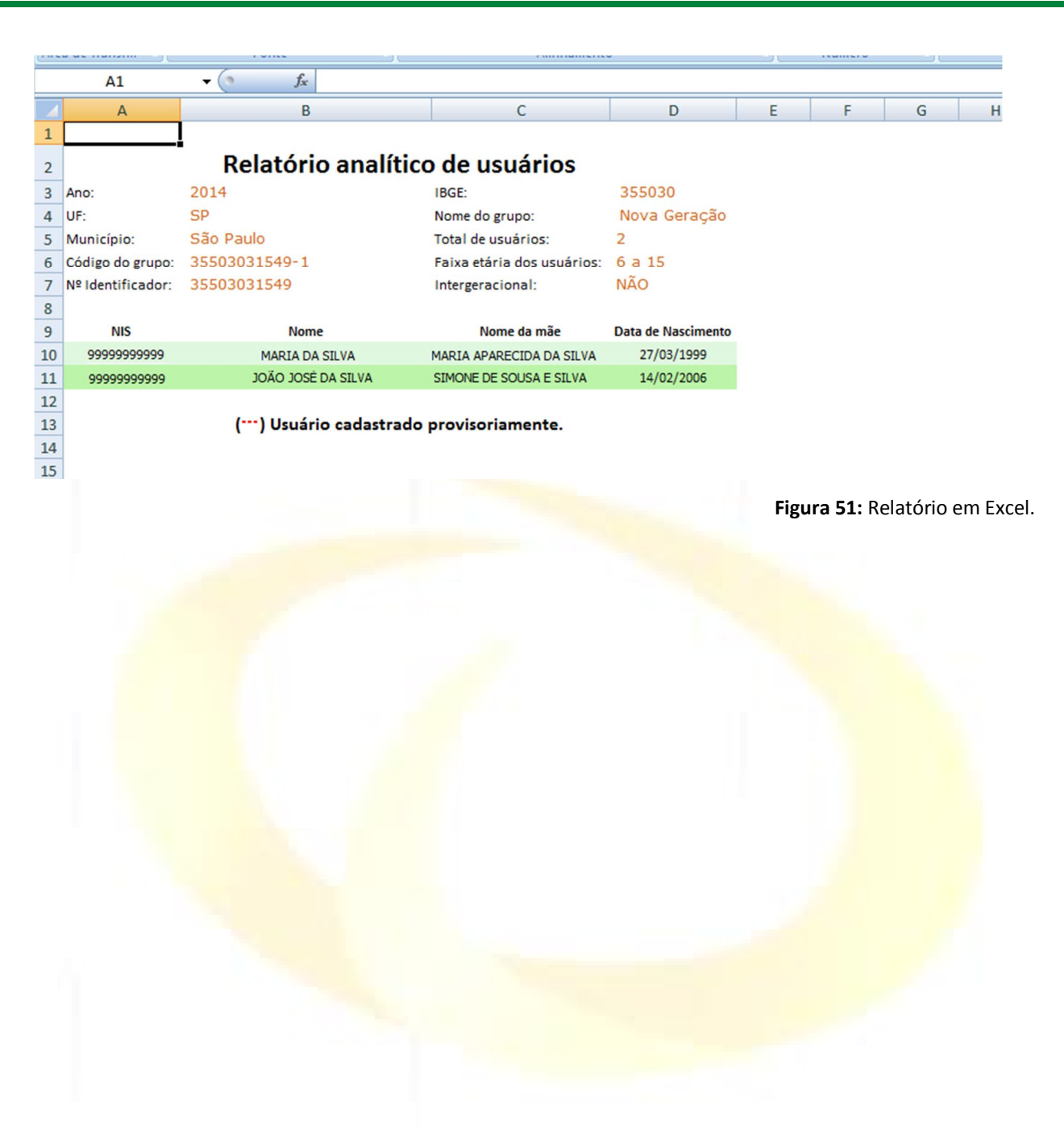

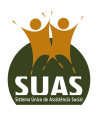

36

Secretaria Nacional de Assistência Social (SNAS) Departamento de Gestão do SUAS (DGSUAS)

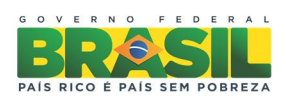